### **For Smart Factory**

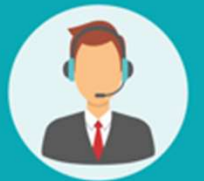

# Operating User MANUAL

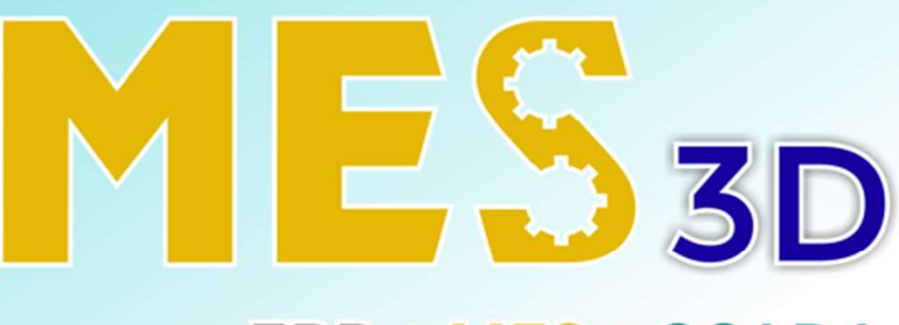

### ERP + MES + SCADA

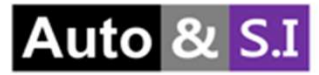

# Table of Contents

### **User Manual MES**

| . Receiving ( Nhận hàng) | Slide 3 > 10 |
|--------------------------|--------------|
|--------------------------|--------------|

- II. Put Away (Lưu kho)..... Slide 11 > 13
- III. Shipping (Giao hàng).....Slide 14 > 24
- IV. Return (Trả hàng)..... Slide 25 > 26
- V. NG Stock (Tồn kho NG)..... Slide 27 > 34
- VI. Stock (Tồn kho)..... Slide 35 > 42

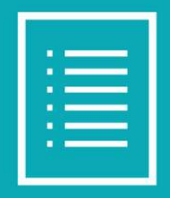

#### I. Receiving (Nhận hàng) Tạo nhận hàng

| Material Receiving / New |                       |                 |                          |                  |                 |      |
|--------------------------|-----------------------|-----------------|--------------------------|------------------|-----------------|------|
| ✓ Save X Discard         |                       |                 |                          |                  |                 |      |
| Confirm Cancel           |                       |                 |                          |                  | Draft Operation | Done |
| Vandar                   |                       |                 | 78 Estimate Time Arrival | 4                |                 |      |
| vendor                   | lest Customer         |                 |                          | 29/2024 08:09:21 | 4               |      |
| Operation Type           | Jewel Park: Receiving | 2 *             | Received Date            | 5                | .w.             |      |
| Total Demand Qty         | 0.00                  | _               | Source Document          | _                |                 |      |
| То                       | WH/Material/Input     | 3 -             | 3                        |                  |                 |      |
| Item Operations          | Demand Qt F           | Receive Qty UoM | 2Demand                  | 2'Receive UoM    |                 |      |
| Add a line               |                       |                 |                          |                  |                 |      |
|                          |                       |                 |                          |                  |                 |      |
|                          |                       |                 |                          |                  |                 |      |
|                          |                       |                 |                          |                  |                 |      |
|                          |                       |                 |                          |                  |                 |      |
|                          |                       |                 |                          |                  |                 |      |
|                          |                       |                 |                          |                  |                 |      |
|                          |                       |                 |                          |                  |                 |      |

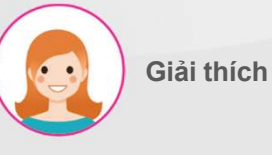

- 1. Nhập nhà cung cấp
- 2. Nhập loại hình hoạt động
- Nhập vị trí hướng dẫn liên quan nơi các liệu sẽ được dỡ xuống
- 4. Nhập ngày dự kiến cho liệu
- Sau khi hoàn thành việc nhận nguyên liệu ngày nhận sẽ tự động cập nhật

#### I. Receiving (Nhận hàng) Tạo nhận hàng

| Material Receiving / New |                       |                 |                       |        |               |       |           |            |
|--------------------------|-----------------------|-----------------|-----------------------|--------|---------------|-------|-----------|------------|
| <b>✓ Save</b> ★ Discard  |                       |                 |                       |        |               |       |           |            |
| Confirm Cancel           |                       |                 |                       |        |               | Draft | Operation | Done       |
|                          |                       |                 |                       |        |               |       |           |            |
| Vendor                   | Test Customer         |                 | Estimate Time Arrival | 02/29/ | 2024 08:09:21 |       | ~         |            |
| Operation Type           | Jewel Park: Receiving |                 | - C Received Date     |        |               |       |           |            |
| Total Demand Qty         | 0.00                  |                 | Source Document       |        |               |       |           |            |
| То                       | WH/Material/Input     |                 | - 2                   |        |               |       |           |            |
| Item Operations          |                       |                 |                       |        |               |       |           |            |
| Item                     | Demand Qt             | Receive Qty UoM | 2'D                   | emand  | 2'Receive UoM |       |           |            |
| Wax resin A              | 100                   | 0.00 g 2        |                       | 0.00   | 0.00 3        |       |           | <b>a</b> 4 |
| Add a line               |                       |                 |                       |        |               |       |           |            |
|                          |                       |                 |                       |        |               |       |           |            |
|                          |                       |                 |                       |        |               |       |           |            |
|                          |                       |                 |                       |        |               |       |           |            |
|                          |                       |                 |                       |        |               |       |           |            |

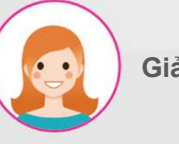

Giải thích

Các bước thực hiện:.

- 1. Nhập danh sách nguyên liệu nhận
- Nhập số lượng của nguyên liệu nhận
- Nhập số trọng lượng của nguyên liệu nhận
- Người dùng có thể xóa cột họ cần xóa.
- Nhấn nút xác nhận để xác nhận tạo lệnh tiếp nhận nguyên liệu mới ( Thông tin trang thái chuyển sang Draft -> Operation)

\*\*Số lượng nhận: Khi thao tác hoàn tất, giá trị tương ứng sẽ tự động được nhập.

#### I. Receiving ( Nhận hàng) Kiểm tra lô

| Cancel                              |                         |              |                        |                      |                        |        |               |                   | Draft               | Operation |  |
|-------------------------------------|-------------------------|--------------|------------------------|----------------------|------------------------|--------|---------------|-------------------|---------------------|-----------|--|
| 'endor                              | Test Cus                | omer         |                        | Estimate Tin         | e Arrival              | 02/29/ | 2024 08:09:21 |                   |                     |           |  |
| Jewel Park: Receiving               |                         | k: Receiving |                        | Received Da          | Received Date 02/29/20 |        | 2024 08:18:49 |                   |                     |           |  |
| 200 200                             |                         |              |                        | Source Docu          | ment                   |        |               |                   |                     |           |  |
| 2                                   | WH/Mate                 | rial/Input   |                        |                      |                        |        |               |                   |                     |           |  |
|                                     | ons                     |              |                        |                      |                        |        |               |                   |                     |           |  |
| Item Operation                      |                         |              |                        |                      |                        |        |               |                   |                     |           |  |
| Item Operation                      | То                      | Received Q   | y Uom                  | 2'Demand Qty         | 2'Received Qty         | Uom    | Lot Code      | Status            | Qc Form             |           |  |
| Item Operation<br>em<br>'ax resin A | To<br>WH/Material/Input | Received Q   | r <b>y Uom</b>         | 2'Demand Qty<br>0.00 | 2'Received Qty<br>0.00 | Uom    | Lot Code      | Status<br>Not Yet | Qc Form<br>IQC Form |           |  |
| em<br>/ax resin A<br>/dd a line     | To<br>WH/Material/Input | Received Q   | <b>y Uom</b><br>0.00 g | 2'Demand Qty<br>0.00 | 2'Received Qty         | Uom    | Lot Code      | Status<br>Not Yet | Qc Form             | Ξ         |  |

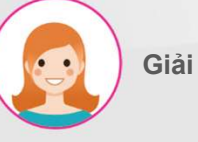

#### Giải thích

#### Các bước thực hiện:

 Nhấn nút lô để xuất lô cho nguyên liệu (được đánh số tự động theo quy định). -> Giải thích chi tiết ở trang sau

### I. Receiving (Nhận hàng) Kiểm tra lô

| * Receiving                 |                                  |                  |             |          |     |             | ×       |
|-----------------------------|----------------------------------|------------------|-------------|----------|-----|-------------|---------|
| Reference<br>Purchase Order | WH/IN/00098                      |                  |             |          |     |             |         |
| Vendor<br>Item<br>WaxResin  | VSTHK<br>Demand Qty<br>10,000.00 | Received Qty UoM | 2Demand Qty | 2Receive | UoM | Qty per Lot | Lot Qty |
|                             |                                  | 1                |             | 2        |     | 3           |         |
| 4                           |                                  |                  |             |          |     |             |         |
| Confirm                     |                                  |                  |             |          |     |             |         |

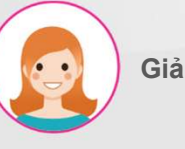

Giải thích

- Đo trọng lượng của vật liệu đến bằng cân điện tử được liên kết (có thể nhập thủ công trực tiếp trên màn hình)
- Nhập số lượng nguyên vật liệu nhận.
- 3. Nhập số lương của lô
- Nhấn nút Xác nhận để xuất lô nguyên liệu đã chọn theo hạng mục

### I. Receiving (Nhận hàng) Kiểm tra lô

| Ű              | Detailed Ope                   | rations                                   |                             |          |                                    |          |              | ×           |                |       |
|----------------|--------------------------------|-------------------------------------------|-----------------------------|----------|------------------------------------|----------|--------------|-------------|----------------|-------|
| lt<br>D        | tem<br>Demand<br>Quantity Done | WaxResin<br>1,000.00 g<br>1,000.00 / 1,00 | 0.00 g                      |          |                                    |          |              |             |                |       |
|                | То                             |                                           | Lot Code                    |          | Received Weight                    | UoM      | Received Qty | UoM         |                |       |
| -              | WH/M                           | laterial/Input                            | WaxResin-240607-VSTHK-QAVBX | 2        | 1,000.4                            | 00 g     | 1.0          | 0 pcs       |                |       |
| WMS            |                                |                                           |                             |          |                                    |          |              |             | * •            | st 63 |
| Material Re    |                                |                                           |                             |          |                                    |          |              |             |                |       |
| ✓ Save         | Close Pr                       | rint Labels                               |                             |          |                                    |          |              |             | 1/1<br>eration | < >   |
|                |                                |                                           |                             |          |                                    |          |              |             |                |       |
| Vendor         |                                | VSTHK                                     |                             | - 🛃 Esti | - Estimate Time Arrival 06/06/2024 |          |              |             |                | -     |
| Operation Type | e                              | Jpark: Material F                         | Receiving                   | Rec      | Received Date 06/06/2024 08        |          |              | 24 08:26:35 |                |       |
| Total Demand ( | Qty                            | 10,000.00                                 |                             | Pur      | chase Order                        | e.g. POO | 0032         |             |                |       |
| То             |                                | WH/Material/In                            | put                         | Is B     | orrowed                            |          |              |             | -              |       |
| ltem Oper      | erations                       |                                           |                             |          |                                    |          |              |             |                |       |
|                |                                |                                           |                             |          |                                    |          |              | Lot         | IQC            |       |
| Item           |                                | Demand Qty                                | Receive Qty UoM             | ř.       | 2Demand Qty                        |          | 2Receive UoM |             |                |       |
| WaxResin       |                                | 10,000.00                                 | 100,000.00 g                |          | 10.00                              |          | 10.00 pcs    | ot Detail   | 1              | â     |
| Add a line     |                                |                                           |                             |          |                                    |          |              |             |                |       |
|                |                                |                                           |                             |          |                                    |          |              |             |                |       |

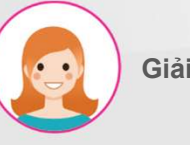

Giải thích

#### Các bước thực hiện:

- 1. Bấm vào nút "Chi tiết lô" để xem lô.
- 2. Chỉ định mã lô được phát hành.
- 3. In nhãn bằng cách nhấn nút "In Nhãn"

### I. Receiving (Nhận hàng) Kiểm tra IQC

| WMS KPI Material Warehou       | use WIP Warehouse         | FG Warehouse Mold Warehouse | Silver Warehouse Lot/Serial Number |                                       | * 💐 👶          |  |  |  |  |  |
|--------------------------------|---------------------------|-----------------------------|------------------------------------|---------------------------------------|----------------|--|--|--|--|--|
| Material Receiving / WH/IN/000 | 97                        |                             |                                    |                                       |                |  |  |  |  |  |
| ✓ Save X Discard               |                           |                             |                                    |                                       | 1/1 < >        |  |  |  |  |  |
| Cancel                         |                           |                             |                                    | Draft                                 | Operation Done |  |  |  |  |  |
|                                |                           |                             | _                                  |                                       |                |  |  |  |  |  |
| Vendor                         | VSTHK                     | 3                           | Estimate Time Arrival              | mate Time Arrival 06/06/2024 08:15:29 |                |  |  |  |  |  |
| Operation Type                 | Jpark: Material Receiving | g                           | Received Date                      | 06/06/2024 08:26:35                   | ~              |  |  |  |  |  |
| Total Demand Qty               | 10,000.00                 |                             | Purchase Order                     | e.g. PO0032                           |                |  |  |  |  |  |
| То                             | WH/Material/Input         |                             | Is Borrowed                        |                                       | ,              |  |  |  |  |  |
| Item Operations                |                           |                             |                                    |                                       |                |  |  |  |  |  |
|                                |                           |                             |                                    | -                                     |                |  |  |  |  |  |
|                                |                           |                             |                                    |                                       | Lot            |  |  |  |  |  |
| Item                           | Demand Qty                | Receive Qty UoM             | 2Demand Qty                        | 2Receive UoM                          |                |  |  |  |  |  |
| WaxResin                       | 10,000.00 100,00          |                             | 10.00                              | 10.00 pcs                             | ail 🗇          |  |  |  |  |  |
| Add a line                     |                           |                             |                                    |                                       |                |  |  |  |  |  |
|                                |                           |                             |                                    |                                       |                |  |  |  |  |  |

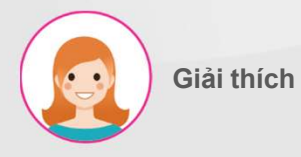

Các bước thực hiện:

1. Nhấn nút "IQC" để kiểm tra IQC Lot

#### I. Receiving (Nhận hàng) Kiểm tra IQC

| Item        | Lot Code                       | QC Form  | Status  | Staff        |              |                                        | Date               |         | Judgen | nent  |
|-------------|--------------------------------|----------|---------|--------------|--------------|----------------------------------------|--------------------|---------|--------|-------|
| Wax resin A | WaxresinA-240229-TestCustomer- | IQC Form | Not Yet | Phan Thị Hòa | *            | 2                                      | 29/02/24           | ÷       | ок     |       |
|             | Q3QGI                          |          |         | QC Type      | QC Process   | QC Code                                | Method             | Freque  | ency   | Input |
|             |                                |          |         | XRAY         | IQC for gold | Gold 18k 75%                           | Gold scope machine | Check A | All    | ок    |
|             |                                |          |         | XRAY         | IQC for gold | Gold 14k 58.5%                         | Gold scope machine | Check A | All    | ОК    |
|             |                                |          |         | Visual IQC   | IQC for gold | Weight 3                               | Method IQC         | Check A | All    | ок    |
|             |                                |          |         | Visual IQC   | IQC for gold | Quantity                               | Method IQC         | Check A | All    | ок    |
|             |                                |          |         | Visual IQC   | IQC for gold | Material label information             | By eyes            | Check A | All    | ок    |
|             |                                |          |         | Visual IQC   | IQC for gold | Packaging & Label<br>Appearance        | By eyes            | Check A | All    | ок    |
|             |                                |          |         | Visual IQC   | IQC for gold | Deform/Crack/Impurity/<br>Missing Part | By eyes            | Check A | All    | ок    |
|             |                                |          |         | Visual IQC   | IQC for gold | Others                                 | By eyes            | Check A | All    | ОК    |

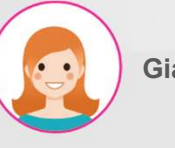

Giải thích

- Nhấn nút danh sách nguyên liệu để chọn kết quả kiểm tra nhận vật liệu riêng lẻ
- Chọn nhân viên kiểm tra, ngày kiểm tra và giá trị phán đoán kiểm tra cuối cùng
- Bảng kiểm tra được chỉ định trong QMS được hiển thị.
- Nhấp vào nút Gửi để xác nhận kết quả IQC

### I. Receiving (Nhận hàng) Hoàn thành nhận hàng

| WMS KPI Material Warehou      | use WIP Warehouse                   | FG Warehouse Mold Warehou | use Silver Warehouse Lot/Serial Number |                     | ÷         | <b>~</b> |  |  |
|-------------------------------|-------------------------------------|---------------------------|----------------------------------------|---------------------|-----------|----------|--|--|
| aterial Receiving / WH/IN/OOC | 97                                  |                           |                                        |                     |           |          |  |  |
| ✓ Save X Discard              |                                     |                           |                                        |                     | 1/1       | <        |  |  |
| Complete Receiving Cancel     |                                     |                           |                                        | Draft               | Operation | C        |  |  |
|                               |                                     |                           |                                        |                     |           |          |  |  |
| /endor                        | VSTHK                               |                           | 🚽 🛃 Estimate Time Arrival              | 06/06/2024 08:15:29 | 9         |          |  |  |
| peration Type                 | tion Type Jpark: Material Receiving |                           | Received Date                          | 06/06/2024 08:26:35 |           | -        |  |  |
| otal Demand Qty               | 10,000.00                           |                           | Purchase Order                         | e.g. PO0032         |           |          |  |  |
| D                             | WH/Material/Input                   |                           | Is Borrowed                            | 0                   |           |          |  |  |
| item Operations               |                                     |                           |                                        |                     |           |          |  |  |
| tem                           | Demand Qty                          | Receive Qty UoM           | 2Demand Qty                            | 2Receive UoM        |           |          |  |  |
| WaxResin                      | 10,000.00                           | 100,000.00 g              | 10.00                                  | 10.00 pcs           | etail     | Ē        |  |  |
| Add a line                    |                                     |                           |                                        |                     |           |          |  |  |

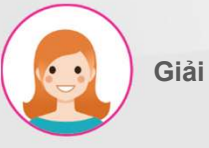

Giải thích

#### Các bước thực hiện:

 Nhấn nút hoàn thành nhận để hoàn thành lệnh nhận nguyên liệu

### II. Put away (Lưu kho) Lưu kho

|     | wм     | IS KPI      | Material Warehouse | WIP Warehouse | FG Warehouse   | Mold Warehouse | Silve   | er Warehou       | se Lot/Sei | ial Number  |       |           |                 | *       | •    | C3 |   |
|-----|--------|-------------|--------------------|---------------|----------------|----------------|---------|------------------|------------|-------------|-------|-----------|-----------------|---------|------|----|---|
| Mat | erial  | l PutAway   |                    |               |                |                |         | T Ready          | / 🗙 Search |             |       |           |                 |         |      | C  | ł |
|     | - Crea | ate 🛃       |                    |               |                |                |         | <b>▼</b> Filters | ≡ Group By | ★ Favorites |       |           | 1-5/5 🔇         | >       | i≡ 1 |    |   |
|     |        | Reference 🔺 | From               | То            |                | Contact        | Schedu  | uled Date        |            | Source Docu | iment | Status    | Created on      |         |      |    |   |
|     | ☆      | WH/INT/000  | 28 WH/Material/    | /Input WH/N   | Naterial/Stock | VSTHK          | Today   |                  | 1          | WH/IN/0009  | 7     | Operation | 06/06/2024 0    | 3:26:35 |      |    |   |
|     |        | WH/INT/000  | 25 WH/Material/    | /Input WH/N   | Naterial/Stock |                | 17 days | ago              |            | P00017      |       | Operation | 05/20/2024 10   | :47:53  |      |    |   |
|     |        | WH/INT/000  | 24 WH/Material/    | /Input WH/N   | Naterial/Stock |                | 23 days | s ago            |            |             |       | Operation | 05/17/2024 16:3 | 32:07   |      | 4  | 4 |
|     |        | WH/INT/000  | 11 WH/Material/    | /Input WH/N   | Naterial/Stock |                | 62 day  | s ago            |            | P00014      |       | Operation | 04/05/2024 14   | :43:55  |      |    |   |
|     | ☆      | WH/INT/000  | 01 WH/Input        | WH/N          | Naterial/Stock |                | 70 day  | s ago            |            |             |       | Operation | 03/28/2024 15:  | 07:29   |      |    |   |
|     |        |             |                    |               |                |                |         |                  |            |             |       |           |                 |         |      |    |   |

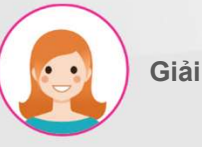

Giải thích

#### Các bước thực hiện:

 Sau khi hoàn thành việc nhập kho sẽ tự động có phiếu cất

### II. Put away (Lưu kho) Lưu kho

| WMS                        | KPI Material Warehou | se WIP Warehouse I                                                                                                    | FG Warehouse Mold Warehouse | Silver Warehouse | Lot/Serial Number |                              |             | *        |      | ୈ    |
|----------------------------|----------------------|----------------------------------------------------------------------------------------------------|-----------------------------|------------------|-------------------|------------------------------|-------------|----------|------|------|
| Material Pu<br>Save        | tAway / WH/INT/000   | 28                                                                                                    |                             |                  |                   |                              |             | 1        | / 5  | < >  |
| Complete I                 | PutAway Cancel       |                                                                                                    |                             |                  |                   |                              | Draft       | Opera    | tion | Done |
| Operation Ty<br>From<br>To | ype<br>perations     | WH/Fac1/POL           WH/Fac1/PL           WH/Mold/RT/RT - 01 - 10           WH/Mold/RT/RT - 01 - 08           WH/Mold/RT/RT - 01 - 08           WH/Mold/RT/RT - 01 - 07           WH/Mold/RT/RT - 01 - 06 |                             | Scheduled Date   | nt                | 06/06/2024 08<br>WH/IN/00097 | :15:29      | 3        | •    | ]    |
| ltem                       | From                 | Search More                                                                                                    | : Code                      | Res              | erved Done        | UoM                          | 2Demand Qty | 2Receive | UoM  |      |
| WaxResin                   | WH/Material/Input    | WH/Material/Stock                                                                                                    | WaxResin-240606-VSTHK-2XBNH | 100              | .000.000          | 00 g                         | 10.00       | 0.00     | pcs  | 曲    |
| Add a line                 |                      |                                                                                                    |                             |                  |                   |                              |             |          |      |      |

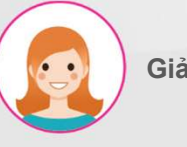

Giải thích

- \* Tiếp tục trong tab "Hoạt động".
- Vị trí nơi vật liệu sẽ được lưu trữ –
   Kệ và số thùng. được chỉ định.
- 2. Nhập trọng lượng để lưu
- 3. Nhập số lượng cần lưu.

### II. Put away ( Lưu kho) Hoàn thành lưu kho

| WMS          | KPI Material Warehou | se WIP Warehouse FG Wareh         | ouse Mold Warehouse      | Silver Warehouse | Lot/Serial Number |             |             | ÷        | -   | 63   |
|--------------|----------------------|-----------------------------------|--------------------------|------------------|-------------------|-------------|-------------|----------|-----|------|
| Material Put | tAway / WH/INT/000   | 28                                |                          |                  |                   |             |             |          |     |      |
| ✔ Save       | × Discard            |                                   |                          |                  |                   |             |             | 1/5      | 5 < | )    |
| Complete P   | PutAway Cancel       |                                   |                          |                  |                   |             | Draft       | Operatio | n   | Done |
|              | 1                    |                                   |                          |                  |                   |             |             |          |     |      |
| Operation Ty | vpe                  | Jpark: Material Put Away          |                          | 06/06/2024 0     |                   |             |             |          |     |      |
| From         |                      | WH/Material/Input                 | Source Document          |                  |                   | WH/IN/00097 |             |          |     |      |
| То           |                      | WH/Material/Stock                 |                          |                  |                   |             |             |          |     |      |
| ltem Op      | perations            |                                   |                          |                  |                   |             |             |          |     |      |
| ltem         | From                 | То                                | Lot Code                 | Re               | served D          | one UoM     | 2Demand Qty | 2Receive | UoM |      |
| WaxResin     | WH/Material/Input    | WH/Material/Stock/Stock - 01 - 03 | WaxResin-240606-VSTHK-2> | XBNH 100         | 0,000.00 100,00   | 00.00 g     | 10.00       | 10.00    | pcs | Đ    |
| Add a line   |                      |                                   |                          |                  |                   |             |             |          |     |      |
|              |                      |                                   |                          |                  |                   |             |             |          |     |      |

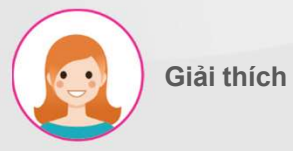

Cá bước thực hiện:

1. Nhấn nút hoàn thành lưu kho

### III. Shipping (Giao hàng) Tạo giao hàng

| Material Shipping / WH/MS/                           | /00015                                                                       | a haine                           |                     | 1/1 2 8              |
|------------------------------------------------------|------------------------------------------------------------------------------|-----------------------------------|---------------------|----------------------|
| Confirm Cancel                                       | erint                                                                        | o Action                          |                     | Draft Operation Done |
| 3<br>Operation Type<br>From<br>To<br>Item Operations | Jewel Park: Material Shipping<br>WH/Material/Shelfi/Bin_A01<br>WH/Fact/Alloy | Scheduled Date<br>Source Document | 02/29/2024 08:53:32 |                      |
| ltem                                                 | Demand Qty                                                                   | Shipping Qty UoM                  | 2'Demand Qty        | 2'Shipping Qty Uom   |
| Wax resin A                                          | 100                                                                          | 0.00 g                            | 0.00                | 0.00                 |
| Add a line                                           |                                                                              |                                   |                     |                      |
|                                                      |                                                                              |                                   |                     |                      |
|                                                      |                                                                              |                                   |                     |                      |

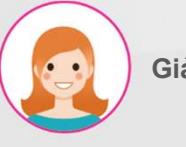

Giải thích

- Chọn loại công việc và vị trí nơi vật liệu sẽ được di chuyển.
- 2. Nhập thông tin tài liệu cần xuất kho.
- 3. Nhấn nút xác nhận để xác nhận

### III. Shipping (Giao hàng) Tách /Gộp

| iterial Sh  | hipping / WH/MS/ | 00145      |                   |        |               |      |                                   |                  |                           |           |          |
|-------------|------------------|------------|-------------------|--------|---------------|------|-----------------------------------|------------------|---------------------------|-----------|----------|
| 🖋 Edit      | + Create         |            |                   | 🕀 Prir | nt 🌣 Ac       | tion |                                   |                  |                           | 7/7       | < ;      |
| Cancel      |                  |            |                   |        |               |      |                                   |                  | Draft                     | Operation | Do       |
|             |                  |            |                   |        |               |      |                                   |                  |                           |           |          |
| Operation T | ype              | Jpark: M   | laterial Shipping |        |               |      | Scheduled Date                    | 06/06/2024 09    | 9:19:05                   |           |          |
| rom         |                  | WH/Mat     | terial/Stock      |        |               |      | Source Document                   |                  |                           |           |          |
| 0           |                  | WH/Faci    | 1/Wax Tree        |        |               |      |                                   |                  |                           |           |          |
|             |                  |            |                   |        |               |      |                                   |                  |                           |           |          |
| Item 0      | perations        |            |                   |        |               |      |                                   | 2                |                           |           |          |
|             |                  |            |                   |        |               |      |                                   | C C              | heck Split/Merge Lot      | Comple    | ete      |
| tem         | Reserved Qty     | Stock Qty  | Shipping Qty      | UoM    | 2Shipping Qty | Uom  | From                              | То               | Lot Code                  |           |          |
|             | 1,000.00         | 100,000.00 | 0.00              | ) g    | 0.00          | pcs  | WH/Material/Stock/Stock - 01 - 03 | WH/Fac1/Wax Tree | WaxResin-240606-VSTHK-2XE | INH I     | <b>i</b> |
| VaxResin    |                  |            | 1                 |        |               |      |                                   |                  |                           |           |          |

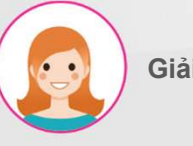

Giải thích

- 1. Tiếp tục trong tap hoạt động".
- Trọng lượng còn lại được hiển thị trong mã lô của vật liệu đã chọn
- Nếu cần, hãy nhấp vào nút
   "Tách/Hợp nhất lô" để chia/hợp nhất lô nguyên liệu.

### III. Shipping (Giao hàng) Tách /Gộp

| Split/Merge Lot |                       |                         |                |           |       | ×         |
|-----------------|-----------------------|-------------------------|----------------|-----------|-------|-----------|
| Split Merge     |                       |                         |                |           |       |           |
| Lot Codes       | WaxResin-240607-VSTF  | IK-JR5H5                | ÷              |           |       |           |
| Split Weight    | 1000                  | 3                       |                |           |       |           |
| Split Qty       | 1                     | 4                       |                |           |       |           |
| Split           |                       |                         |                |           |       |           |
| Product         | Lot/Serial Number     | From Location           | Stock Weig UoM | Stock Qty | UoM   | Status    |
| WaxResin        | WaxResin-240607-VSTHK | WH/Material/Stock/Stock | 10,000.00 g 2  | 10.00     | ) pcs | Confirmed |
|                 |                       |                         |                |           |       |           |
| Confirm Cancel  |                       |                         |                |           |       |           |

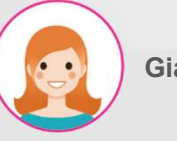

Giải thích

Các bước thực hiện:

Tiếp tục trong tab tách.

- 1. Chọn mã lô để chia.
- 2. Hiện thị mã lô đã chọn.
- 3. Nhập trọng lượng để chia.
- 4. Nhập số lượng cần chia

### III. Shipping ( Giao hàng) Tách / Gộp

| Lot Codes    |                 | WaxResin-240607-VSTHK-JR5H5 |                                   |              |     |           |     |        |
|--------------|-----------------|-----------------------------|-----------------------------------|--------------|-----|-----------|-----|--------|
| Split Weight |                 | 1,000                       | 1                                 |              |     |           |     |        |
| Split Qty    |                 | 1                           |                                   |              |     |           |     |        |
| Split        | 1               |                             |                                   |              |     |           |     |        |
| Product      | Lot/Serial Numb | er                          | From Location                     | Stock Weight | UoM | Stock Qty | UoM | Status |
| WaxResin     | WaxResin-24060  | D7-VSTHK-JR5H5              | WH/Material/Stock/Stock - 01 - 03 | 9,000.00     | g   | 9.00      | pcs | Draft  |
| WaxResin     | WaxResin-24060  | 07-VSTHK-JR5H5-929807       | WH/Material/Stock/Stock - 01 - 03 | 1,000.00     | g   | 1.00      | pcs | Draft  |

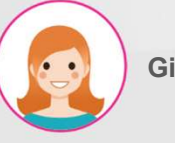

Giải thích

Các bước thực hiện:

×

- \* Tiến hành trong tab Tách.
- 1. Tách bằng cách nhấn nút "tách".
- 2. Hiện thị các lô chia mới .
- Xác nhận bằng cách nhấn nút "Xác nhận"

#### III. Shipping ( Giao hàng Gộp / Tách

| <ul><li>Split/Merge</li></ul> | Lot                                              |                       |           |     |        | × |
|-------------------------------|--------------------------------------------------|-----------------------|-----------|-----|--------|---|
| Split Merge                   |                                                  |                       |           |     |        |   |
| Lot Code                      |                                                  | <b>1</b> ,            | Search    |     |        |   |
| Merge                         | WaxResin-240606-VSTHK-<br>WaxResin-240606-VSTHK- | 2XBNH<br>2XBNH-521047 |           |     |        |   |
| Product                       | Lot/Serial Number                                | From Location         | Stock Qty | UoM | Status |   |
| Add a line                    |                                                  |                       |           |     |        |   |
|                               |                                                  |                       |           |     |        |   |
|                               |                                                  |                       |           |     |        |   |
|                               |                                                  |                       |           |     |        |   |
|                               |                                                  |                       |           |     |        |   |
| Confirm                       | Cancel                                           |                       |           |     |        |   |

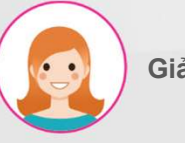

Giải thích

- \* Tiến hành trong tab gộp
- 1. Chọn lô nguyên liệu để gộp.

### III. Shipping (Giao hàng) Gộp/ Tách lô

| w . etc.b .                        | litle                                                             |                                                                          |           |     |           |   |
|------------------------------------|-------------------------------------------------------------------|--------------------------------------------------------------------------|-----------|-----|-----------|---|
| Split Me                           | rge                                                               |                                                                          |           |     |           |   |
| Lot Code                           | WaxResin-240606-VSTHK-2XBNH-5210                                  | 047 Search 1                                                             |           |     |           |   |
| Merge                              |                                                                   |                                                                          |           |     |           |   |
| Product                            | Lot/Serial Number                                                 | From Location                                                            | Stock Qty | UoM | Status    |   |
|                                    |                                                                   |                                                                          |           |     |           |   |
| WaxResin                           | WaxResin-240606-VSTHK-2XBNH                                       | WH/Material/Stock/Stock - 01 - 03                                        | 90,000.00 | g   | Confirmed | × |
| WaxResin<br>WaxResin               | WaxResin-240606-VSTHK-2XBNH<br>WaxResin-240606-VSTHK-2XBNH-521047 | 2 WH/Material/Stock/Stock - 01 - 03<br>WH/Material/Stock/Stock - 01 - 03 | 90,000.00 | g ( | Confirmed | × |
| WaxResin<br>WaxResin<br>Add a line | WaxResin-240606-VSTHK-2XBNH<br>WaxResin-240606-VSTHK-2XBNH-521047 | 2 WH/Material/Stock/Stock - 01 - 03<br>WH/Material/Stock/Stock - 01 - 03 | 90,000.00 | g ( | Confirmed | × |
| WaxResin<br>WaxResin<br>Add a line | WaxResin-240606-VSTHK-2XBNH<br>WaxResin-240606-VSTHK-2XBNH-521047 | 2 WH/Material/Stock/Stock - 01 - 03<br>WH/Material/Stock/Stock - 01 - 03 | 90,000.00 | g ( | Confirmed | × |
| WaxResin<br>WaxResin<br>Add a line | WaxResin-240606-VSTHK-2XBNH<br>WaxResin-240606-VSTHK-2XBNH-521047 | 2 WH/Material/Stock/Stock - 01 - 03<br>WH/Material/Stock/Stock - 01 - 03 | 90,000.00 | g   | Confirmed | × |
| WaxResin<br>WaxResin<br>Add a line | WaxResin-240606-VSTHK-2XBNH<br>WaxResin-240606-VSTHK-2XBNH-521047 | 2 WH/Material/Stock/Stock - 01 - 03<br>WH/Material/Stock/Stock - 01 - 03 | 90,000.00 | g   | Confirmed | × |

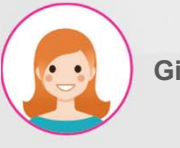

Giải thích

- \* Tiến hành trong tab Gộp
- 1. Nhấn nút "Tìm kiếm"
- Đánh dấu nhiều lô để gộp ở phía dưới.

#### III. Shipping (Giao hàng) Gộp / Tách lô

| 🟦 Popup Title |                             |                                   |            |     |        | × |
|---------------|-----------------------------|-----------------------------------|------------|-----|--------|---|
| Split Merge   |                             |                                   |            |     |        |   |
| Lot Code      |                             | Search                            |            |     |        |   |
| Merge 1       |                             |                                   |            |     |        |   |
| Product       | Lot/Serial Number           | From Location                     | Stock Qty  | UoM | Status |   |
| WaxResin      | WaxResin-240606-VSTHK-2XBNH | WH/Material/Stock/Stock - 01 - 03 | 100,000.00 | g   | Draft  | × |
| Add a line    |                             |                                   |            |     |        |   |
|               |                             |                                   |            |     |        |   |
|               |                             |                                   |            |     |        |   |
| 3             |                             |                                   |            |     |        |   |
| Confirm       | Cancel                      |                                   |            |     |        |   |

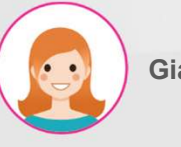

Giải thích

Các bước thực hiện:

- \* Tiến hành trong tab Gộp
- 1. Nhấn nút "Gộp" để thực hiện gộp.
- 2. Hiện thị các lô đã gộp.

Xác nhận bằng cách nhấn nút " Xác nhận"

#### III. Shipping (Giao hàng) Kiểm tra lô

| WMS          | KPI Material Wa | arehouse WIP | Warehouse I      | FG Warehouse | Mold Warehous | se  | Silver Warehouse Lot/Serial      | Number  |                          |                | * 🔍       | 63       |
|--------------|-----------------|--------------|------------------|--------------|---------------|-----|----------------------------------|---------|--------------------------|----------------|-----------|----------|
| laterial Shi | pping / WH/MS/  | 00145        |                  |              |               |     |                                  |         |                          |                |           |          |
| 🖋 Edit       | + Create        |              |                  | ⊖ Print      | ¢ Acti        | on  |                                  |         |                          |                | 7/7       | < >      |
| Cancel       |                 |              |                  |              |               |     |                                  |         |                          | Draft          | Operation | Dor      |
|              |                 |              |                  |              |               |     |                                  |         |                          |                |           |          |
| Operation Ty | /pe             | Jpark: Ma    | aterial Shipping |              |               |     | Scheduled Date                   | a a     | 06/06/2024 09:19:05      |                |           |          |
| From         |                 | WH/Mate      | erial/Stock      |              |               |     | Source Document                  |         |                          |                |           |          |
| То           |                 | WH/Fac1/     | /Wax Tree        |              |               |     |                                  |         |                          |                |           |          |
| ltem Op      | perations       |              |                  |              |               |     |                                  |         |                          |                |           |          |
|              |                 |              |                  |              |               |     |                                  |         | 2 Check S                | plit/Merge Lot | Comple    | te       |
| Item         | Reserved Qty    | Stock Qty    | Shipping Qty     | UoM 2        | Shipping Qty  | Uom | From                             | То      | Lot Code                 |                |           |          |
| WaxResin     | 1,000.00        | 100,000.00   | 0.00             | Оg           | 0.00          | pcs | WH/Material/Stock/Stock - 01 - 0 | 03 WH/F | ac1/Wax Tree WaxResin-24 | 0606-VSTHK-2X  | BNH 🔳     | <b>D</b> |
| Add a line   |                 |              |                  |              |               |     |                                  |         |                          |                |           |          |
|              |                 |              |                  |              |               |     |                                  |         |                          |                |           |          |

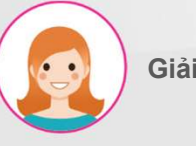

Giải thích

Các bước thực hiện:

Tiến hành trong tab Hoạt động.

- Trọng lượng còn lại được hiển thị trong mã lô của vật liệu đã chọn.
- Nhập thông tin vận chuyển bằng cách nhấn nút "Kiểm tra"

### III. Shipping (Giao hàng)

### Kiểm tra lô

| 🐞 Shipp    | ing             |              |                                   |                  |              |            |     |             | ×       |
|------------|-----------------|--------------|-----------------------------------|------------------|--------------|------------|-----|-------------|---------|
| Reference  |                 | WH/MS/00146  |                                   |                  |              |            |     |             |         |
| Source Doc | ument           |              |                                   |                  |              |            |     |             |         |
| Vendor     |                 |              |                                   |                  |              |            |     |             |         |
| ltem       | Lot Code        |              | From                              | То               | Reserved Qty | 1'st QTY   | UoM | 2Demand Qty | 2st Qty |
| WaxResin   | WaxResin-240606 | -VSTHK-2XBNH | WH/Material/Stock/Stock - 01 - 03 | WH/Fac1/Wax Tree | 1,000.00     | 0.00 Input | g   | 1.00        | 0.00    |
|            |                 |              |                                   |                  |              | 1          |     |             | 2       |
|            |                 |              |                                   |                  |              |            |     |             |         |
|            |                 |              |                                   |                  |              |            |     |             |         |
| 3          |                 |              |                                   |                  |              |            |     |             |         |
| Confirm    | Close           |              |                                   |                  |              |            |     |             |         |

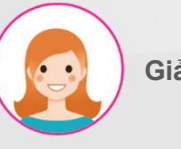

Giải thích

- Nhập trọng lượng của vật liệu liên kết với cân điện tử.
- Nhập số lượng vật liệu cần vận chuyển.
- Xác nhận bằng cách nhấn nút "Xác nhận".

### III. Shipping (Giao hàng)

#### Kiểm tra lô

| WMS                        | KPI Material V            | Warehouse WI                | P Warehouse                                       | FG Warehouse | Mold Wareho  | ouse         | Silver Warehouse                 | Lot/Serial Number |                        |                                      | * 9       |            | ୈ   |
|----------------------------|---------------------------|-----------------------------|---------------------------------------------------|--------------|--------------|--------------|----------------------------------|-------------------|------------------------|--------------------------------------|-----------|------------|-----|
| Material Shi<br>✓ Save     | ipping / WH/MS            | 6/00147                     |                                                   |              |              |              |                                  |                   |                        |                                      | 1/1       | <          | >   |
| Cancel                     |                           |                             |                                                   |              |              |              |                                  |                   |                        | Draft                                | Operation |            | Don |
| Operation Ty<br>From<br>To | /pe<br>perations          | Jpark: №<br>WH/Ma<br>WH/Fao | Material Shipping<br>aterial/Stock<br>c1/Wax Tree |              |              |              | Scheduled Date<br>Source Documer | it                | 06/06/2024 03          | 9:44:57                              | •         | •          |     |
|                            | _                         |                             |                                                   |              |              |              |                                  |                   | Ch                     | eck Split/Merge Lot                  | Compl     | ete        | L   |
| Item<br>WaxResin           | Reserved Qty<br>10,000.00 | 100,000.00                  | Shipping Qty<br>10,000.0                          | 0 g 1        | Shipping Qty | Uom<br>D pcs | From<br>WH/Material/Stock/S      | ock - 01 - 03     | To<br>WH/Fac1/Wax Tree | Lot Code<br>WaxResin-240606-VSTHK-2X | BNH       | <b>–</b> 1 | ê   |
| Add a line                 |                           |                             |                                                   |              |              | F. States    |                                  |                   |                        |                                      |           |            |     |

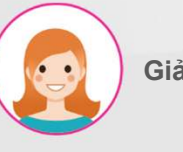

Giải thích

- Hiển thị số lượng lô hàng đã nhập trong cửa sổ "Kiểm tra".
- Nếu không có vấn đề gì, hãy nhấp vào nút "Hoàn thành" để hoàn tất việc nhập liệu.

#### III. Shipping (Giao hàng) Hoàn thành giao hàng

| Material Shipping / WH/                                          | MS/00015 | ō             |                   |              |     |                |     |                            |             |                |                            |       |           |      |      |
|------------------------------------------------------------------|----------|---------------|-------------------|--------------|-----|----------------|-----|----------------------------|-------------|----------------|----------------------------|-------|-----------|------|------|
| ✓ Save X Discard                                                 |          |               |                   |              |     |                |     |                            |             |                |                            |       | 1/1       | <    | >    |
| Complete Shipping                                                | Cancel   |               |                   |              |     |                |     |                            |             |                |                            | Draft | Operation |      | Done |
| Operation Type                                                   |          | Jewel Park: M | aterial Shipping  |              |     |                |     | Scheduled Date             | 02/29/20    | 024 08:53:32   |                            |       |           | ¥    |      |
| From                                                             |          | WH/Material/  | Shelf1/Bin_A01    |              |     |                |     | Source Document            |             |                |                            |       |           |      |      |
| To           Item         Operations           Item         Item | Reserv   | WH/Fac1/Way   | Tree<br>Stock Qty | Shipping Qty | UoM | 2'Shipping Qty | Uom | From                       | То          | Lot Code       |                            |       |           |      |      |
| Wax resin A                                                      |          | 1.00          | 2.00              | 20           | O g | 0.00           | 0   | WH/Material/Shelf1/Bin_A01 | WH/Fac1/Wax | (Tree Waxresin | A-240229-TestCustomer-Q3Q0 | GI    |           | Û    |      |
| Auu a iine                                                       |          |               |                   |              |     |                |     |                            |             |                |                            |       | CI        | neck |      |

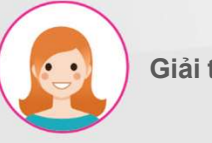

Giải thích

#### Các bước tiến hành:

1. Bấm vào nút Hoàn tất nhận để hoàn tất lệnh nhận nguyên liệu

IV. Return (Trả hàng) Tạo trả hàng

| Material Return / WH/RET/            | 00007                                                 | ⊖ Print ● Action                                                             | 2/8 🕻 🕻        |
|--------------------------------------|-------------------------------------------------------|------------------------------------------------------------------------------|----------------|
| Confirm Cancel                       | 007                                                   | Draft                                                                        | Operation Done |
| Operation Type<br>From<br>To         | Jewel Park: Returns<br>WH/Stock/Material<br>WH/Output | Scheduled Date     16/02/2024 13:45:36       Return Date     Source Document |                |
| Item<br>MytestMaterial<br>Add a line |                                                       | Demand UoM<br>100.00 Units                                                   | 8              |
|                                      |                                                       |                                                                              |                |

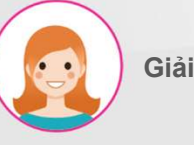

Giải thích

- Chọn loại công việc và vị trí nơi vật liệu sẽ được di chuyển.
- 2. Nhập thông tin nguyện liệu cần trả
- 3. Nhấn Xác nhận để xác nhận

#### IV. Return (Trả hàng)

#### Nguyên liệu trả

| WMS                        | KPI Materia            | l Warehouse     | WIP Warehouse                         | FG Warehouse             | Mold Warehouse  | Silver Warehouse | Lot/Serial Number                                     |                     |             |            | *        | ~   | ¢      |
|----------------------------|------------------------|-----------------|---------------------------------------|--------------------------|-----------------|------------------|-------------------------------------------------------|---------------------|-------------|------------|----------|-----|--------|
| aterial Re                 | eturn / WH/MR,         | /00016          |                                       |                          |                 |                  |                                                       |                     |             |            |          |     |        |
| ✓ Save                     | × Discard              |                 |                                       |                          |                 |                  |                                                       |                     |             |            | 1/       | 1 + | ζ      |
| Validate                   | Cancel                 |                 |                                       |                          |                 |                  |                                                       |                     |             | Draft OF   | peration |     | Dor    |
| ☆ Wł                       | H/MR/000               | 016             |                                       |                          |                 |                  |                                                       |                     |             |            |          |     |        |
| Contact                    |                        |                 | VSTHK                                 |                          | -               | Scheduled Date   |                                                       | 06/06/2024 13:45:08 | 3           |            |          | •   |        |
| Op <mark>er</mark> ation 1 | Туре                   |                 | Jpark: Materia <mark>l R</mark> eturn |                          |                 | Return Date      |                                                       | 06/06/2024 13:49:14 | 8           |            |          | -   |        |
| rom                        |                        | N               | NH/Material/NG                        |                          |                 | Source Documer   | it                                                    | e.g. PO0032         |             |            |          |     |        |
| 0                          |                        | F               | artner Locations/Ven                  | dors                     |                 | ls Lend          |                                                       |                     |             |            |          |     |        |
| Itom                       | Operations             |                 |                                       |                          |                 |                  |                                                       |                     |             |            |          |     |        |
| item                       |                        |                 |                                       |                          |                 |                  |                                                       |                     |             |            |          |     |        |
| Item                       | From                   | То              |                                       | Lot Code                 |                 | Reserve          | ed Stock Qty                                          | Received Weight     | UoM         | Received Q | ity Uc   | οM  | •      |
| ltem<br>WaxResin           | From<br>WH/Material/NG | To<br>Partner l | .ocations/Vendors                     | Lot Code<br>WaxResin-240 | 606-VSTHK-KRMYN | Reserve          | od         Stock Qty           0.00         10,000.00 | Received Weight     | UoM<br>00 g | Received Q | 1.00 pc  | s É | ះ<br>រ |

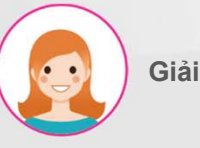

Giải thích

Các bước thực hiện:

Tiến hành trong tab Hoạt động.

- 1. Nhập trọng lượng vật liệu trả lại.
- 2. Nhập số lượng vật liệu trả lại.
- Thực hiện bằng cách nhấn nút "Xác thực"..

### V. NG Stock (Tồn kho NG)

#### Xem hàng tồn kho NG

| 🖬 WMS 🛛             | Pl Material Wa | rehouse WIP Warehouse FG 1       | Warehouse | Mold Warehouse S   | Silver Warehouse L | ot/Serial Number |                      |                     | * 9       | 1    | ి   |
|---------------------|----------------|----------------------------------|-----------|--------------------|--------------------|------------------|----------------------|---------------------|-----------|------|-----|
| NG Stock            |                |                                  |           |                    | E Product X Se     | arch             |                      |                     |           |      | Q   |
| *                   |                |                                  |           |                    | ▼ Filters ≡ Grou   | p By * Favorites |                      |                     | 1-4 / 4   | <    | >   |
| Product             | Location       | Lot/Serial Number 🔻              | Package   | Available Quantity | On Hand Quantity   | Unit of Measure  | 2nd Quantity 2nd Uom | Created on          | Main type | Scra | ped |
| ▼ Material Test (1) |                |                                  |           | 0.00               | 5.00               | )                |                      |                     |           |      |     |
| Material Test       | WH/Material/NG | MaterialTest-240416-silver-MDSH4 |           | 0.00               | 5.00               | ) g              | 0.00 pcs             | 04/16/2024 14:33:39 | 14K       |      |     |
| 18K Tem(Y) (28)     |                |                                  |           | 0.00               | 499.70             | )                |                      |                     |           |      |     |
| ▼ WaxResin (1)      |                |                                  |           | 0.00               | 10,000.00          |                  |                      |                     |           |      |     |
| WaxResin            | WH/Material/NG | WaxResin-240606-VSTHK-KRMYN      |           | 0.00               | 10,000.00          | ) g              | 1.00 pcs             | 06/06/2024 10:42:55 |           |      |     |
| ▼ AU9999 (1)        |                |                                  |           | 0.00               | 50.00              | )                |                      |                     |           |      |     |
| AU9999              | WH/Material/NG | AU9999-240412-Vendor-HFJVB       |           | 0.00               | 50.00              | ) g              | 0.00 pcs             | 04/12/2024 09:47:13 | 18K       |      |     |

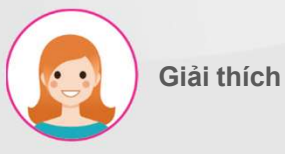

Các bước thực hiện:

1. Xem liệu tồn kho NG

### V. NG Stock (Tồn kho NG)

#### Phân chia tồn kho phế liệu

| NG Stock          |                |                            |           |                       | E Product X          | Search              |                      |                     |           | ۹       |
|-------------------|----------------|----------------------------|-----------|-----------------------|----------------------|---------------------|----------------------|---------------------|-----------|---------|
| Split             | Merge Rec      | ast Scrap Print La         | bels 1 se | elected Select all 30 | <b>▼</b> Filters ≡ G | iroup By 🔺 Favorite | s                    |                     | 1-3 / 3   | < >     |
| 2                 |                |                            | ⊖ Pr      | int ¢ Action          |                      |                     |                      |                     |           |         |
| Product           | Location       | Lot/Serial Number          | Package   | Available Quantity    | On Hand Quantity     | Unit of Measure     | 2nd Quantity 2nd Uom | Created on          | Main type | Scraped |
| ▶ 18K Tem(Y) (28) |                |                            |           | 0.00                  | 499.70               | )                   |                      |                     |           |         |
| ▼ WaxResin (1)    |                |                            |           | 0.00                  | 10,000.00            | )                   |                      |                     |           |         |
| Resin             | WH/Material/NG | WaxResin-240611-FINJ-HOF6X |           | 0.00                  | 10,000.00            | ) g                 | 10.00 pcs            | 06/11/2024 08:13:11 |           |         |
| AU9955 (1)        |                |                            |           | 0.00                  | 50.00                | )                   |                      |                     |           |         |
|                   |                |                            |           |                       |                      |                     |                      |                     |           |         |
| Separate Lot      |                |                            |           |                       |                      |                     |                      |                     |           | ×       |
| Split             |                |                            |           |                       |                      |                     |                      |                     |           |         |

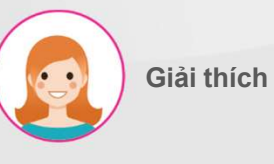

- Chọn đánh dấu ô bên trài của liệu mà bạn muốn tách .
- Nhấn nút " Tách" hiện thị trong menu khi ô đánh dấu được chọn để hiện thị cửa sổ chia nhỏ.
- 3. Nhập trọng lượng lô hàng cần chia.
- 4. Nhập số lượng lô cần chia.

| Split          |                            |                |              |     |           |     |           |   |
|----------------|----------------------------|----------------|--------------|-----|-----------|-----|-----------|---|
| Lot Code       | WaxResin-240611-FINJ-HC    | F6X            |              |     |           |     |           |   |
| Split Weight   | 1000 3                     |                |              |     |           |     |           |   |
| Split Quantity | 1 4                        |                |              |     |           |     |           |   |
| Product        | Lot/Serial Number          | From Location  | Stock Weight | UoM | Stock Qty | UoM | Status    |   |
| WaxResin       | WaxResin-240611-FINJ-HOF6X | WH/Material/NG | 10,000.00    | g   | 10.00     | pcs | Confirmed | Û |

# V. NG Stock (Tồn kho NG)

### Phân chia tồn kho phế liệu

| Popup Title       |                |                                   |         |                    |                  |               |                          |                     |           | ×       |
|-------------------|----------------|-----------------------------------|---------|--------------------|------------------|---------------|--------------------------|---------------------|-----------|---------|
| Split             |                |                                   |         |                    |                  |               |                          |                     |           |         |
| Lot Code          |                | WaxResin-240611-FINJ-HOF6X        |         |                    |                  |               |                          |                     |           |         |
| Split Weight      |                | 1,000.00                          |         |                    |                  |               |                          |                     |           |         |
| Split Quantity    |                | 1.00                              |         |                    |                  |               |                          |                     |           |         |
| Product           | Lot/Serial Nu  | ımber                             |         | From Location      | Sto              | ck Weight     | UoM Sto                  | ck Qty UoM          | Status    |         |
| WaxResin          | WaxResin-24    | O611-FINJ-HOF6X                   |         | WH/Material/NG     |                  | 9,000.00      | g                        | 9.00 pcs            | Draft     | Û       |
| WaxResin          | WaxResin-24    | 0611-FINJ-H0F6X-752484            |         | WH/Material/NG     | 2                | 1,000.00      | g                        | 1.00 pcs            | Draft     | Ô       |
| Split<br>1        | Confirm<br>3   | Close                             |         |                    |                  |               |                          |                     |           |         |
| NG Stock          |                |                                   |         |                    | E Product 🗙 Sea  | rch           |                          |                     |           | Q       |
| *                 |                |                                   |         |                    | ▼ Filters        | By 🕇 Favori   | tes                      |                     | 1–3 / 3   | < >     |
| Product           | Location       | Lot/Serial Number                 | Package | Available Quantity | On Hand Quantity | Unit of Measu | are 2nd Quantity 2nd Uom | Created on          | Main type | Scraped |
| • 18K Tem(Y) (28) |                |                                   |         | 0.00               | 499.70           |               |                          |                     |           |         |
| ▼ WaxResin (2)    |                |                                   |         | 0.00               | 10,000.00        |               |                          |                     |           |         |
| WaxResin          | WH/Material/NG | WaxResin-240611-FINJ-H0F6X        |         | 0.00               | 9,000.00         | g A           | 9.00 pcs                 | 06/11/2024 08:13:11 |           |         |
| WaxResin          | WH/Material/NG | WaxResin-240611-FINJ-HOF6X-752484 |         | 0.00               | 1,000.00         | g 🔍           | 1.00 pcs                 | 06/11/2024 08:19:48 |           |         |
| AU9999 (1)        |                |                                   |         | 0.00               | 50.00            |               |                          |                     |           |         |

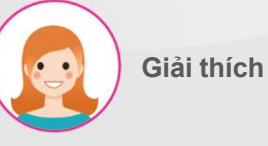

- 1. Tách bằng cách nhấn nút "tách" buttor
- Hiển thị thông tin lô được phân chia 2.
- 3. Xác nhận bằng cách nhấn nút "Xác nhận"..
- 4. Hiển thị thông tin lô được phân chia trong cửa sổ danh sách

# V. NG Stock (Tồn kho)

#### Phân chia tồn kho phế liệu

| NG Stock                                                               |                                                     |                                                                                    |                      |                                            | ≡ Product 🗙 Sea  | rch                                    |                        |                                                                       |                                |           |       | C  |
|------------------------------------------------------------------------|-----------------------------------------------------|------------------------------------------------------------------------------------|----------------------|--------------------------------------------|------------------|----------------------------------------|------------------------|-----------------------------------------------------------------------|--------------------------------|-----------|-------|----|
| Split                                                                  | Merge Re                                            | cast Scrap Print Labels                                                            | 2 selecte            | Select all 31                              | ▼ Filters        | By 🕇 Favori                            | tes                    |                                                                       |                                | 1-3 / 3   | <     | >  |
|                                                                        |                                                     |                                                                                    | 🖶 Print              | ¢ Action                                   |                  |                                        |                        |                                                                       |                                |           |       |    |
| Product                                                                | Location                                            | Lot/Serial Number                                                                  | Package              | Available Quantity                         | On Hand Quantity | Unit of Measu                          | ure 2nd Quantity 2nd I | Jom Created                                                           | d on                           | Main type | Scrap | ed |
| 18K Tem(Y) (28)                                                        |                                                     |                                                                                    |                      | 0.00                                       | 499.70           |                                        |                        |                                                                       |                                |           |       |    |
| • WaxResin (2)                                                         |                                                     |                                                                                    |                      | 0.00                                       | 10,000.00        |                                        |                        |                                                                       |                                |           |       |    |
| Sesin                                                                  | WH/Material/NG                                      | WaxResin-240611-FINJ-HOF6X                                                         |                      | 0.00                                       | 9,000.00         | g                                      | 9.00 pcs               | 06/11/20                                                              | 024 08:13:11                   |           |       |    |
| WaxResin                                                               | WH/Material/NG                                      | WaxResin-240611-FINJ-HOF6X-752484                                                  |                      | 0.00                                       | 1,000.00         | g                                      | 1.00 pcs               | 06/11/20                                                              | 024 08:19:48                   |           |       |    |
| AU9999 (1)                                                             |                                                     |                                                                                    |                      | 0.00                                       | 50.00            |                                        |                        |                                                                       |                                |           |       |    |
| Merge Lot                                                              |                                                     |                                                                                    |                      |                                            |                  |                                        |                        |                                                                       |                                |           |       | ×  |
| Merge Lot<br>Merge<br>Lot code to M                                    | lerge                                               | WaxResin-240611-FINJ-H0F6X                                                         | 3                    |                                            |                  |                                        |                        |                                                                       |                                | ,         | -] C  | ×  |
| Merge Lot<br>Merge<br>Lot code to M<br>Product                         | lerge<br>Lot/Serial N                               | WaxResin-240611-FINJ-H0F6X                                                         | 3<br>Fro             | m Location                                 | Stock V          | Veight Uol                             | M Stock                | Qty UoM                                                               | I Status                       |           | · C   | ×  |
| Merge Lot<br>Merge<br>Lot code to M<br>Product<br>WaxResin             | 1erge<br>Lot/Serial N<br>WaxResin-24                | WaxResin-240611-FINJ-H0F6X<br>umber<br>40611-FINJ-H0F6X                            | 3<br>Fro<br>WH       | m Location<br>/Material/NG                 | Stock V          | Veight Uol                             | M Stock                | 2 Qty UoM<br>9.00 pcs                                                 | I Status<br>Confirm            | ned       |       | ×  |
| Merge Lot<br>Merge<br>Lot code to M<br>Product<br>WaxResin<br>WaxResin | lerge<br>Lot/Serial N<br>WaxResin-24<br>WaxResin-24 | WaxResin-240611-FINJ-H0F6X<br>umber<br>40611-FINJ-H0F6X<br>40611-FINJ-H0F6X-752484 | 3<br>Fro<br>WH       | m Location<br>/Material/NG<br>/Material/NG | Stock V          | Veight Uol<br>0,000.00 g               | M Stock                | Qty         UoM           9.00         pcs           1.00         pcs | I Status<br>Confirm            | ned       |       | ×  |
| Merge Lot<br>Merge<br>Lot code to M<br>Product<br>WaxResin<br>WaxResin | Nerge<br>Lot/Serial N<br>WaxResin-24<br>WaxResin-24 | WaxResin-240611-FINJ-H0F6X<br>umber<br>40611-FINJ-H0F6X<br>40611-FINJ-H0F6X-752484 | 3<br>Fro<br>WH       | m Location<br>/Material/NG                 | Stock V          | Veight Uol<br>9,000.00 g<br>1,000.00 g | M Stock                | Qty         UoM           9.00         pcs           1.00         pcs | Status<br>Confirm<br>Confirm   | ned       |       | ×  |
| Merge Lot<br>Merge<br>Lot code to M<br>Product<br>WaxResin<br>WaxResin | lerge<br>Lot/Serial N<br>WaxResin-24<br>WaxResin-24 | WaxResin-240611-FINJ-HOF6X<br>umber<br>40611-FINJ-HOF6X<br>40611-FINJ-HOF6X-752484 | 3<br>Fro<br>WH       | m Location<br>/Material/NG<br>/Material/NG | Stock V          | Veight Uol<br>0,000.00 g<br>1,000.00 g | M Stock                | Qty         UoM           9.00         pcs           1.00         pcs | I Status<br>Confirm            | ned       |       | ×  |
| Merge Lot<br>Merge<br>Lot code to M<br>Product<br>WaxResin<br>WaxResin | lerge<br>Lot/Serial N<br>WaxResin-24<br>WaxResin-24 | WaxResin-240611-FINJ-H0F6X<br>umber<br>40611-FINJ-H0F6X<br>40611-FINJ-H0F6X-752484 | 3<br>Fro<br>WH<br>WH | m Location<br>/Material/NG<br>/Material/NG | Stock V          | Veight Uol<br>0,000.00 g<br>1,000.00 g | M Stock                | Qty         UoM           9.00         pcs           1.00         pcs | I Status<br>Confirm<br>Confirm | ned       | - C   | ×  |
| Merge Lot<br>Merge<br>Lot code to M<br>Product<br>WaxResin<br>WaxResin | Nerge<br>Lot/Serial N<br>WaxResin-24<br>WaxResin-24 | WaxResin-240611-FINJ-H0F6X<br>umber<br>40611-FINJ-H0F6X<br>40611-FINJ-H0F6X-752484 | 3<br>Fro<br>WH<br>WH | m Location<br>/Material/NG<br>/Material/NG | Stock V          | Veight Uol<br>9,000.00 g<br>1,000.00 g | M Stock                | Qty         UoM           9.00         pcs           1.00         pcs | I Status<br>Confirm<br>Confirm | ned       |       | ×  |
| Merge Lot<br>Merge<br>Lot code to M<br>Product<br>WaxResin<br>WaxResin | lerge<br>Lot/Serial N<br>WaxResin-24<br>WaxResin-24 | WaxResin-240611-FINJ-HOF6X<br>umber<br>t0611-FINJ-HOF6X<br>t0611-FINJ-HOF6X-752484 | 3<br>Fro<br>WH       | m Location<br>/Material/NG<br>/Material/NG | Stock V          | Veight Uol<br>0,000.00 g<br>1,000.00 g | M Stock                | Qty         UoM           9.00         pcs           1.00         pcs | I Status<br>Confirm            | ned       |       | ×  |

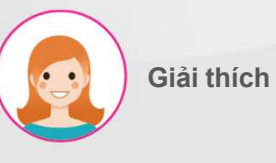

- Chọn ô bên trái của nguyên liệu mà bạn muốn gộp.
- Nhấn nút "gộp" trong menu hiển thị khi ô được chọn hiện thị cửa số gộp.
- Lựa chọn lô vật liệu sau sáp nhập sẽ được gộp.

### V. NG Stock (Tồn kho NG)

#### Phân chia tồn kho phế liệu

| Merge Lot         |                |                            |         |                    |                  |                |           |                      |              |           |       | ×   |
|-------------------|----------------|----------------------------|---------|--------------------|------------------|----------------|-----------|----------------------|--------------|-----------|-------|-----|
| Merge             |                |                            |         |                    |                  |                |           |                      |              |           |       |     |
| Lot code to M     | Merge          | WaxResin-240611-FINJ-H0F6  | x       |                    |                  |                |           |                      |              |           | - 0   | 5   |
| Product           | Lot/Serial N   | umber                      | From    | n Location         |                  | Stock Weight   | UoM       | Stoc                 | k Qty UoM    | I Status  |       |     |
| WaxResin          | WaxResin-24    | 40611-FINJ-HOF6X           | WH,     | /Material/NG       | 2                | 10,000.00      | Og        |                      | 10.00        | Draft     | Û     |     |
|                   |                |                            |         |                    |                  |                |           |                      |              |           |       |     |
| Merge             | 1 Confirm 3    | Cancel                     |         |                    |                  |                |           |                      |              |           |       |     |
| NG Stock          |                |                            |         |                    | = Produ          | ot 🗙 Search    |           |                      |              |           |       | Q   |
| 2                 |                |                            |         |                    | <b>T</b> Filters | ≡ Group By     | Favorites |                      |              | 1-3 / 3   | <     | >   |
| Product           | Location       | Lot/Serial Number          | Package | Available Quantity | On Hand Quant    | ity Unit of Me | asure     | 2nd Quantity 2nd Uom | Created on   | Main type | Scrap | bed |
| ▶ 18K Tem(Y) (28) | )              |                            |         | 0.00               | 4                | 99.70          |           |                      |              |           |       |     |
| ▼ WaxResin (1)    |                |                            |         | 0.00               | 10,00            | 0.00           |           |                      |              |           |       |     |
| WaxResin          | WH/Material/NG | WaxResin-240611-FINJ-H0F6X | 4       | 0.00               | 10,00            | 0.00 g         |           | 10.00 pcs            | 06/11/2024 0 | 8:13:11   |       |     |
| • AU9999 (1)      |                |                            |         | 0.00               | 5                | 0.00           |           |                      |              |           |       |     |

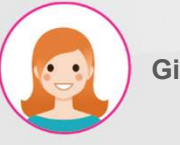

#### Giải thích

- 1. Nhấn nút "gộp" thực hiện.
- 2. Hiện thị thông tin đã gộp
- Xác nhận bằng cách nhấn nút "Xác nhận".
- Hiển thị thông tin lô đã gộp trong cửa sổ danh sách....

### V. NG Stock (Tồn kho)

#### Tính lại hàng tồn kho nguyên liệu vàng/bạc bị lỗi

|                | 🐞 Co    | onfirmatio    | on               |                       |                 |              |                  |             |        |                  |             |                    |              |              |            |            | ×          |            |    |
|----------------|---------|---------------|------------------|-----------------------|-----------------|--------------|------------------|-------------|--------|------------------|-------------|--------------------|--------------|--------------|------------|------------|------------|------------|----|
|                | These l | ots will crea | ite recasting li | ist, are you sure     | e you want to   | o do this?   |                  |             |        |                  |             |                    |              |              |            |            |            |            |    |
|                | Produ   | ct            | Location         | 1                     | Lot/Serial N    | umber        |                  |             |        |                  |             | Available Qu       | antity       | Quantity     | Unit of M  | easure     |            |            |    |
|                | 18K Ter | m(Y)          | WH/Material/     | 'NG 1                 | 18K Tem - M(    | 0/00224 - 1. | .0 - 10.0 - 24/0 | 94/05 - 001 |        |                  |             |                    | 0.00         | 1.0          | 00 g       |            | ×          |            |    |
|                | Add a   | line          |                  |                       |                 |              |                  |             |        |                  |             |                    |              |              |            |            |            |            |    |
|                |         |               |                  |                       |                 |              |                  |             |        |                  |             |                    |              |              |            |            |            |            |    |
|                |         |               |                  |                       |                 |              |                  |             |        |                  |             |                    |              |              |            |            |            |            |    |
|                | 2       |               |                  |                       |                 |              |                  |             |        |                  |             |                    |              |              |            |            |            |            |    |
| = WM           | Co      | nfirm         | Cancel           |                       |                 |              |                  |             |        |                  |             |                    |              |              |            |            |            | <b>9</b> ( | ୈ  |
| NG Stock       |         |               |                  |                       |                 |              |                  |             |        | _ 11000          | or a search | lan y              |              |              |            |            |            |            | Q  |
| Split          | Me      | rge           | Recast           | Scrap                 | Print La        | abels        | 1 selected       |             |        | <b>▼</b> Filters | ≡ Group By  | ★ Favorites        |              |              |            |            | 1-3/3      | <          | >  |
|                |         |               | 2                |                       |                 |              |                  |             |        |                  |             |                    |              |              |            |            |            |            |    |
|                |         |               |                  |                       |                 |              | ⊖ Print          | ¢ Action    |        |                  |             |                    |              |              |            |            |            |            |    |
| Produc         | t Loo   | ation         | Lot/Seria        | l Number              |                 |              | Package          | Available Q | uantit | y On Han         | d Quantity  | Unit of Measure    | 2nd Quan     | tity 2nd Uom | Created on |            | Main type  | Scrap      | ed |
| Material Test  | (1)     |               |                  |                       |                 |              |                  |             | 0.0    | 0                | 5.00        |                    |              |              |            |            |            |            |    |
| ▼ 18K Tem(Y) ( | 28)     |               |                  |                       |                 |              |                  |             | 0.0    | D                | 499.70      |                    |              |              |            |            |            |            |    |
|                | n(Y) WH | I/Material/N  | IG 18K Tem -     | MO/00224 - 1          | 1.0 - 10.0 - 24 | 4/04/05 - 0  | 001              |             | 0.0    | 0                | 1.00        | g                  | C            | 0.00 pcs     | 04/05/2024 | 14:20:11   | 18K        |            |    |
|                | N(Y) WH | Material/N    | IG 18K Tem -     | 10.0g- 1.0pcs-        | 240409 - 0      | Dol Drees    | Clasing          | Papart I    | 0.0    | 0                | 10.00       | g                  | (            | 0.00 pcs     | 04/09/2024 | 1 08:29:18 | 18K        |            | (3 |
| MES            | KF1     | FMS           |                  | лиз кера              | и остар         | Froce        | iss Closing      | Report L    | ot/sen | annumber         |             |                    |              |              |            |            | ** *       | 3          | 0  |
| Recasting      | List    |               |                  |                       |                 |              |                  |             |        | Search           |             |                    |              |              |            |            |            |            | Q  |
| ¥              |         |               |                  |                       |                 |              |                  |             |        | <b>▼</b> Filters | ≡ Group By  | ★ Favorites        |              |              |            |            | 1-80 / 126 | <          | >  |
| Return         | Туре    | Created or    | n                | Proc <mark>ess</mark> | Line            | Step         | Туре             | Product     |        |                  | Lot         |                    |              |              | Quantity   | From       |            |            | Ē  |
| Stock          |         | 06/06/202     | 4 15:17:57       |                       |                 |              | 18K              | 18K Tem(Y)  |        |                  | 18K Tem - M | 10/00224 - 1.0 - 1 | 0.0 - 24/04) | /05 - 001    | 1.00       | WH/Mate    | rial/NG    |            |    |

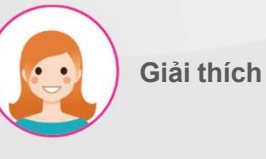

- Chọn ô kiểm ở bên trái của vật liệu bị lỗi vàng/bạc sẽ được đúc lại.
- Tiếp tục bằng cách nhấn nút "đúc lại" trong menu hiển thị khi ô kiểm được chọn..
- Xác nhận bằng cách nhấn nút "Xác nhận".
- Hiển thị danh sách tài liệu đã được phê duyệt với MES > MMS > Danh sách gửi lại

### V. NG Stock (Tồn kho NG)

#### Loại bỏ hàng tồn kho vật liệu bị lỗi

| i Confirm                                                      |                            |                                  |                                 | ×                      |
|----------------------------------------------------------------|----------------------------|----------------------------------|---------------------------------|------------------------|
| This will scrap all selected records. Do you want to continue? |                            |                                  |                                 |                        |
| Confirm Cancel                                                 |                            |                                  |                                 |                        |
| H WMS KPI Material Warehouse WIP Warehouse FG Wa               | rehouse Mold Warehouse Si  | ver Warehouse Lot/Serial Number  |                                 | * 📢 C3                 |
| NG Stock                                                       |                            | E Product X Search               |                                 | Q                      |
| Split Merge Recast Scrap Print Labels                          | 1 selected Select all 30   | ▼ Filters                        |                                 | 1-3/3 <b>&lt; &gt;</b> |
|                                                                | Print & Action             |                                  |                                 |                        |
| Product   Location Lot/Serial Number                           | Package Available Quantity | On Hand Quantity Unit of Measure | 2nd Quantity 2nd Uom Created on | Main type Scraped      |
| ▼ Material Test (1)                                            | 0.00                       | 5.00                             |                                 |                        |
| terial Test WH/Material/NG MaterialTest-240416-silver-MDSH4    | 0.00                       | 5.00 g<br>499.70                 | 0.00 pcs 04/16/2024 14:33:39    | 14К                    |
| ▶ AU9999 (1)                                                   | 0.00                       | 50.00                            |                                 |                        |
|                                                                |                            |                                  |                                 |                        |
| H WMS KPI Material Warehouse WIP Warehouse FG War              | ehouse Mold Warehouse Silv | er Warehouse Lot/Serial Number   |                                 | * 💐 🖓                  |
| NG Stock                                                       |                            | E Product X Search               |                                 | Q                      |
| *                                                              |                            | ▼ Filters                        |                                 | 1-2/2 🕻 🖒              |
| Product  V Location Lot/Serial Numbe Package                   | Available Q On Hand        | Q Unit of Measure 2nd Quantity   | 2nd Uom Created on Main         | type Scraped           |
| ▶ 18K Tem(Y) (28)                                              | 0.00 49                    | 9.70                             |                                 |                        |
| AU9999 (1)                                                     | 0.00 5                     | 000                              |                                 |                        |

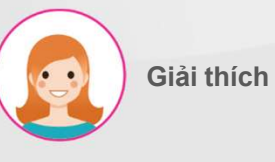

- Đánh dấu vào ô bên trái của vật liệu bạn muốn loại bỏ..
- Tiếp tục bằng cách nhấn nút "phế liệu" trong menu hiển thị khi hộp kiểm được chọn..
- Thực hiện bằng cách nhấn nút "Xác nhận" trong cửa sổ cảnh báo..
- 4. Xóa liệu khỏi thông tin kho NG.

### V. NG Stock (Tồn kho NG)

#### In Label

| 👪 WMS             | KPI N    | laterial Warehouse | WIP Warehouse       | FG Warehouse    | Mold Warehouse     | Silver Warehouse | Lot/Serial Number   |              |         |                     | ÷,        | <b>,</b> ( | ادي |
|-------------------|----------|--------------------|---------------------|-----------------|--------------------|------------------|---------------------|--------------|---------|---------------------|-----------|------------|-----|
| NG Stock          |          |                    |                     |                 |                    | = Product >      | Search              |              |         |                     |           |            | Q   |
| Split             | Merge    | Recast             | Scrap Print         | Labels 2 1 sele | cted Select all 29 | ▼ Filters ≡ C    | Group By 🕇 Favorite | 5            |         |                     | 1-2 / 2   | <          | >   |
|                   |          |                    |                     | ⊖ Print         | t & Action         |                  |                     |              |         |                     |           |            |     |
| Product •         | Location | Lot/Seri           | al Number           | Package         | Available Quantity | On Hand Quantity | Unit of Measure     | 2nd Quantity | 2nd Uom | Created on          | Main type | Scra       | ped |
| ▶ 18K Tem(Y) (28) |          |                    |                     |                 | 0.00               | 499.7            | 70                  |              |         |                     |           |            |     |
| ▼ AU9999 (1)      |          |                    |                     |                 | 0.00               | 50.0             | 00                  |              |         |                     |           |            |     |
| AU9999            | WH/Mat   | erial/NG AU9999    | -240412-Vendor-HFJV | 3               | 0.00               | 50.0             | 00 g                | 0.00         | pcs     | 04/12/2024 09:47:13 | 18K       |            |     |

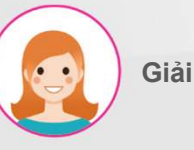

Giải thích

- Chọn ô ở bên trái vật liệu bạn muốn in nhãn.
- In bằng cách nhấn nút "In Nhãn" trong menu được hiển thị khi hộp kiểm được chọn.

### VI. Stock (Tồn kho)

#### Xem tồn kho liệu

| E WMS KPI                | Material Warehouse      | WIP Warehouse    | FG Warehouse | Mold Warehou | ise Silver \ | Varehouse Lot/S                    | erial Number           |            | ÷         | 💐 👶           |
|--------------------------|-------------------------|------------------|--------------|--------------|--------------|------------------------------------|------------------------|------------|-----------|---------------|
| Material Stock           |                         |                  |              |              |              | Material x ≡ Pr Filters ≡ Group By | roduct <b>x</b> Bearch |            | 1-21      | Q<br>/ 21 < > |
| Product                  | Location                | Lot/Serial Numbe | Package      | Available Q  | On Hand Q    | Unit of Measure                    | 2nd Quantity 2nd Uom   | Created on | Main type | Scraped       |
| SEMI-18K-W-GOLDTREE      | -CAS_TRE-2024052109     | 93950 (1)        |              | 0.00         | 1.00         | )                                  |                        |            |           |               |
| • SEMI-HC-585-E-18K-3.9  | 8GR-W-58-0.38CT (1)     |                  |              | 0.00         | 5.00         | )                                  |                        |            |           |               |
| HC-586-E-18K-4.17GR-W    | /-50-0.36CT (5)         |                  |              | 0.00         | 5.00         | )                                  |                        |            |           |               |
| WAX RESIN CCC (1)        |                         |                  |              | 0.00         | 100.00       | )                                  |                        |            |           |               |
| • SEMI-HC-070(6.5)-18K-  | W-2.10GR-1.20-FIN 2 (1) |                  |              | 0.00         | 1.00         | )                                  |                        |            |           |               |
| ► SEMI-BP-T2C-3.5-18K-7. | 69GR-W-F-8-1.2CT-PC     | L 1 (1)          |              | 1.00         | 1.00         | )                                  |                        |            |           |               |
| SEMI-18K-W-GOLDTREE      | -CAS_TRE-2024051015     | 2342 (1)         |              | 1.00         | 1.00         | )                                  |                        |            |           |               |
| ▶ TEST123 (1)            |                         |                  |              | 1.00         | 1.00         | )                                  |                        |            |           |               |
| Material Test (3)        |                         |                  |              | 0.00         | 6.00         | )                                  |                        |            |           |               |
| SEMI-18K-W-GoldTree-V    | VAX-20240405140102      | (1)              |              | 0.00         | 1.00         | )                                  |                        |            |           |               |
| • TE-193-1.5-3.5cm-18K-3 | 2gr-W-32-0.42CT (1)     |                  |              | 10.00        | 10.00        | )                                  |                        |            |           |               |
| ▶ SEMI-TBC-900-3.0-7.00  | inch-18K-W-9.59gr-F-    | 40-4CT-POL 1 (1) |              | 10.00        | 10.00        | )                                  |                        |            |           |               |
| ALY-FLEXIA162-18K-W (1)  | )                       |                  |              | 4,500.00     | 5,000.00     | )                                  |                        |            |           |               |

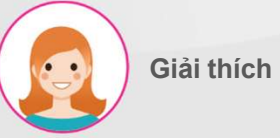

#### Các bước thực hiện:

1. Xem nguyên liệu

### VI. Stock (Tồn kho)

#### Phân chia liệu tồn kho

| Material Stock                   |                     |                       |               |                | ▼ Mate           | rial 🗙 🗮 Proc | duct 🗙 Search   |                      |                     |           | Q       |
|----------------------------------|---------------------|-----------------------|---------------|----------------|------------------|---------------|-----------------|----------------------|---------------------|-----------|---------|
| Split Merge                      | Recast Scrap        | Print Labels          | 1 selected    |                | <b>▼</b> Filters | ≡ Group By    | * Favorites     |                      |                     | 1-21 / 21 | < >     |
| 2                                |                     |                       | ⊖ Print       | Action         |                  |               |                 |                      |                     |           |         |
| Product                          | Location            | Lot/Serial Number     | Package       | Available Quan | ity On Ha        | nd Quantity   | Unit of Measure | 2nd Quantity 2nd Uom | Created on          | Main type | Scraped |
| ALY-FLEXIA162-18K-W (1)          |                     |                       |               | 4,500          | .00              | 5,000.00      |                 |                      |                     |           |         |
| ▶ 18K-W-GoldBar (1)              |                     |                       |               | 100            | .00              | 100.00        |                 |                      |                     |           |         |
| CA - P - 0.35 - 2.11g - Gem - 18 | к (2)               |                       |               | c              | 00               | 20.00         |                 |                      |                     |           |         |
| ▼ 18K W Cutting Plate T4C3 (2)   |                     |                       |               | 200            | 00               | 200.00        |                 |                      |                     |           |         |
| W Cutting Plate T4               | WH/Material/Stock   | 18K W Cutting Plate T | 4C3           | 100            | .00              | 100.00        | g               | 100.00 pcs           | 04/10/2024 09:17:06 | 18K       |         |
| W Cutting Plate T4               | WH/Material/Stock   | 18K W Cutting Plate T | 4C3           | 100            | .00              | 100.00        | g               | 1,000.00 pcs         | 04/15/2024 09:30:04 | 18K       |         |
| Separate Lot                     |                     |                       |               |                |                  |               |                 |                      |                     |           | ×       |
|                                  |                     |                       |               |                |                  |               |                 |                      |                     |           |         |
|                                  |                     |                       |               |                |                  |               |                 |                      |                     |           |         |
| Split                            |                     |                       |               |                |                  |               |                 |                      |                     |           |         |
| Lot Code                         | 18K W Cutting Plate | e T4C3-FIN 2-200g-    | 2000pcs-2404  | 10-001         |                  |               |                 |                      |                     |           |         |
| Split Weight                     | 10 3                |                       |               |                |                  |               |                 |                      |                     |           |         |
| Split Quantity                   | 10 4                |                       |               |                |                  |               |                 |                      |                     |           | 1       |
| Product                          | Lot/Serial Number   |                       |               |                | From L           | ocation       | Stock V         | Veight UoM           | Stock Qty UoM       | Status    |         |
| 18K W Cutting Plate T4C3         | 18K W Cutting Plate | T4C3-FIN 2-200g-20    | 000pcs-240410 | -001           | WH/Ma            | aterial/Stock |                 | 100.00 g             | 100.00 pcs          | Confirm   | ed      |
|                                  |                     |                       |               |                |                  |               |                 |                      |                     |           |         |
|                                  |                     |                       |               |                |                  |               |                 |                      |                     |           |         |
|                                  |                     |                       |               |                |                  |               |                 |                      |                     |           |         |
|                                  |                     |                       |               |                |                  |               |                 |                      |                     |           |         |
|                                  |                     |                       |               |                |                  |               |                 |                      |                     |           |         |
|                                  |                     |                       |               |                |                  |               |                 |                      |                     |           |         |
| Split Confirm                    | Close               |                       |               |                |                  |               |                 |                      |                     |           |         |
|                                  |                     |                       |               |                |                  |               |                 |                      |                     |           |         |

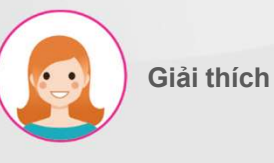

- Chọn ô ở bên trái tài liệu bạn muốn chia.
- Nhấn nút "Tách" trong menu hiển thị khi ô được chọn để hiển thị cửa sổ chia nhỏ..
- 3. Nhập trọng lượng lô hàng cần chia..
- 4. Nhập số lượng lô cần chia.

### VI. Stock (Tồn Kho) Phân chia liệu tồn kho

| Popup Title              |    |                                                             |                   |              |           |           |     |        |  |  |  |  |
|--------------------------|----|-------------------------------------------------------------|-------------------|--------------|-----------|-----------|-----|--------|--|--|--|--|
| Split                    |    |                                                             |                   |              |           |           |     |        |  |  |  |  |
| Lot Code                 |    | 18K W Cutting Plate T4C3-FIN 2-200g-2000pcs-240410-001      |                   |              |           |           |     |        |  |  |  |  |
| Split Weight             |    | 000                                                         |                   |              |           |           |     |        |  |  |  |  |
| Split Quantity           |    | 10.00                                                       |                   |              |           |           |     |        |  |  |  |  |
| Product                  | Lo | t/Serial Number                                             | From Location     | Stock Weight | UoM       | Stock Qty | UoM | Status |  |  |  |  |
| 18K W Cutting Plate T4C3 | 18 | K W Cutting Plate T4C3-FIN 2-200g-2000pcs-240410-001        | WH/Material/Stock | 90.00        | g         | 90.00     | pcs | Draft  |  |  |  |  |
| 18K W Cutting Plate T4C3 | 18 | K W Cutting Plate T4C3-FIN 2-200g-2000pcs-240410-001-962191 | WH/Material/Stock | 10.00        | 10.00 pcs |           |     |        |  |  |  |  |

| s              | plit 1 Confirm              | 3 Close           |                          |         |                   |               |          |                 |                      |                     |           |         |   |
|----------------|-----------------------------|-------------------|--------------------------|---------|-------------------|---------------|----------|-----------------|----------------------|---------------------|-----------|---------|---|
| Mat            | erial Stock                 |                   |                          |         |                   | ▼ Material ×  | E Prod   | uct 🗙 Search    |                      |                     |           | Q       | 2 |
|                | Ł                           |                   |                          |         |                   | ▼ Filters ≡ G | àroup By | ★ Favorites     |                      |                     | 1-21 / 21 | < >     |   |
|                | Product                     | Location          | Lot/Serial Number        | Package | Available Quantit | y On Hand Qu  | uantity  | Unit of Measure | 2nd Quantity 2nd Uom | Created on          | Main type | Scraped |   |
| ▶ ALY-         | FLEXIA162-18K-W (1)         |                   |                          |         | 4,500.0           | D             | 5,000.00 |                 |                      |                     |           |         |   |
| ▶ 18K-1        | W-GoldBar (1)               |                   |                          |         | 100.0             | C             | 100.00   |                 |                      |                     |           |         |   |
| CA-            | P - 0.35 - 2.11g - Gem - 18 | K (2)             |                          |         | 0.0               | C             | 20.00    |                 |                      |                     |           |         |   |
| <b>▼</b> 18K 1 | W Cutting Plate T4C3 (3)    |                   |                          |         | 200.0             | C             | 200.00   |                 |                      |                     |           |         |   |
|                | 18K W Cutting Plate T4      | WH/Material/Stock | 18K W Cutting Plate T4C3 |         | 90.0              | 0             | 90.00    | g               | 90.00 pcs            | 04/10/2024 09:17:06 | 18K       |         |   |
|                | 18K W Cutting Plate T4      | WH/Material/Stock | 18K W Cutting Plate T4C3 |         | 100.0             | D             | 100.00   | g               | 1,000.00 pcs         | 04/15/2024 09:30:04 | 18K       |         |   |
|                | 18K W Cutting Plate T4      | WH/Material/Stock | 18K W Cutting Plate T4C3 |         | 10.0              | o             | 10.00    | g               | 10.00 pcs            | 06/11/2024 08:55:47 | 18K       |         |   |

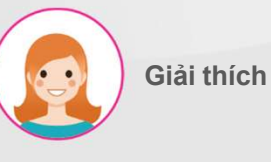

\_\_\_\_\_

- Các bước thực hiện:
- 1. Chia bằng cách nhấn nút chia.
- 2. Hiển thị thông tin lô được phân chia.
- Xác nhận bằng cách nhấn nút "Xác nhận"
- Hiển thị thông tin lô được phân chia trong cửa sổ danh sách

### VI. Stock (Tồn kho)

#### Phân chia liệu tồn kho

| Material Stock                   |                   |                          |          | ▼ Materi           | al 🗙 🗮 Pro       | duct 🗙 Search |                 |              |         |                     | Q         |         |
|----------------------------------|-------------------|--------------------------|----------|--------------------|------------------|---------------|-----------------|--------------|---------|---------------------|-----------|---------|
| Split Merge                      | Recast Scrap      | Print Labels 2           | selected | ,                  | <b>T</b> Filters | ≡ Group By    | ★ Favorites     |              |         |                     | 1-21 / 21 | < >     |
| 2                                |                   | BI                       | Print    | Action             |                  |               |                 |              |         |                     |           |         |
| Product                          | Location          | Lot/Serial Number        | Package  | Available Quantity | y On Har         | id Quantity   | Unit of Measure | 2nd Quantity | 2nd Uom | Created on          | Main type | Scraped |
| ▶ 18K-W-GoldBar (1)              |                   |                          |          | 100.00             | C                | 100.00        |                 |              |         |                     |           |         |
| CA - P - 0.35 - 2.11g - Gem - 18 | зк (2)            |                          |          | 0.00               | þ                | 20.00         |                 |              |         |                     |           |         |
| ▼ 18K W Cutting Plate T4C3 (3)   |                   |                          |          | 200.00             | D                | 200.00        |                 |              |         |                     |           |         |
| 18K W Cutting Plate T4           | WH/Material/Stock | 18K W Cutting Plate T4C3 |          | 90.00              | o                | 90.00         | g               | 90.00        | pcs     | 04/10/2024 09:17:06 | 18K       |         |
| U Cutting Plate T4               | WH/Material/Stock | 18K W Cutting Plate T4C3 |          | 100.00             | C                | 100.00        | g               | 1,000.00     | pcs     | 04/15/2024 09:30:04 | 18K       |         |
| 18K W Cutting Plate T4           | WH/Material/Stock | 18K W Cutting Plate T4C3 |          | 10.00              | D                | 10.00         | g               | 10.00        | pcs     | 06/11/2024 08:55:47 | 18K       |         |
|                                  |                   |                          |          |                    |                  |               |                 |              |         |                     |           |         |

# Giả

Giải thích

#### Các bước thực hiện :

- Chọn hộp kiểm ở bên trái của tài liệu bạn muốn gộp.
- Nhấn nút "gộp" trong menu hiển thị khi hộp kiểm được chọn để hiển thị cửa sổ gộp.
- Lựa chọn lô vật liệu sau gộp sẽ được gộp.

#### Merge Lot

| Merge                    |                                                               |                   |              |     |           |       |           |
|--------------------------|---------------------------------------------------------------|-------------------|--------------|-----|-----------|-------|-----------|
| Lot code to Merge        | 18K W Cutting Plate T4C3-FIN 2-200g-2000pcs-240410-001        |                   |              |     |           |       | - (       |
| Product                  | Lot/Serial Number                                             | From Location     | Stock Weight | UoM | Stock Qty | UoM   | Status    |
| 18K W Cutting Plate T4C3 | 18K W Cutting Plate T4C3-FIN 2-200g-2000pcs-240410-001        | WH/Material/Stock | 90.00        | g   | 90.00     | ) pcs | Confirmed |
| 18K W Cutting Plate T4C3 | 18K W Cutting Plate T4C3-FIN 2-200g-2000pcs-240410-001-962191 | WH/Material/Stock | 10.00        | g   | 10.00     | ) pcs | Confirmed |

### VI. Stock (Tồn kho)

#### Phân chia liệu tồn kho

| Merge Lot                   |                          |                           |          |                   |                    |                 |                  |        |                     |           |         |
|-----------------------------|--------------------------|---------------------------|----------|-------------------|--------------------|-----------------|------------------|--------|---------------------|-----------|---------|
| Merge                       |                          |                           |          |                   |                    |                 |                  |        |                     |           |         |
| Lot code to Merge           | 18K W Cutting            | Plate T4C3-FIN 2-200g-200 | 00pcs-24 | 0410-001          |                    |                 |                  |        |                     |           | •       |
| Product                     | Lot/Serial Numl          | ber                       |          |                   | From Locati        | on              | Stock Weight     | UoM    | Stock Qty           | UoM       | Status  |
| 18K W Cutting Plate T40     | C3 18K W Cutting Pl      | late T4C3-FIN 2-200g-2000 | pcs-2404 | 10-001 2          | WH/Material        | /Stock          | 100.00           | ) g    | 100.0               | 0         | Draft   |
|                             |                          |                           |          |                   |                    |                 |                  |        |                     |           |         |
|                             |                          |                           |          |                   |                    |                 |                  |        |                     |           |         |
|                             |                          |                           |          |                   |                    |                 |                  |        |                     |           |         |
|                             |                          |                           |          |                   |                    |                 |                  |        |                     |           |         |
| Merge Cor                   | firm 2 Cancel            |                           |          |                   |                    |                 |                  |        |                     |           |         |
|                             |                          |                           |          |                   |                    |                 |                  |        |                     |           |         |
| Material Stock              |                          |                           |          |                   | ▼ Material 🗙 🗮 P   | roduct 🗙 Search |                  |        |                     |           | Q       |
| ÷                           |                          |                           |          |                   | Filters ≡ Group B  | Y * Favorites   |                  |        |                     | 1-21 / 21 | < >     |
| Product                     | Location                 | Lot/Serial Number         | Package  | Available Quantit | y On Hand Quantity | Unit of Measur  | e 2nd Quantity 2 | nd Uom | Created on          | Main type | Scraped |
| ▶ SEMI-TBC-900-3.0-7.00i    | nch-18K-W-9.59gr-F-40-4C | T-POL 1 (1)               |          | 10.00             | D 10.C             | 0               |                  |        |                     |           |         |
| ALY-FLEXIA162-18K-W (1)     |                          |                           |          | 4,500.00          | 5,000.0            | 0               |                  |        |                     |           |         |
| ▶ 18K-W-GoldBar (1)         |                          |                           |          | 100.00            | 0 100.0            | 0               |                  |        |                     |           |         |
| CA - P - 0.35 - 2.11g - Gem | n – 18K (2)              |                           |          | 0.00              | 20.0               | 0               |                  |        |                     |           |         |
| ▼ 18K W Cutting Plate T4C3  | (2)                      |                           |          | 200.00            | 200.0              | 0               |                  |        |                     |           |         |
| 18K W Cutting Plate 1       | F4 WH/Material/Stock     | 18K W Cutting Plate T4C3  | 4        | 100.00            | 0 100.0            | 00 g            | 100.00 p         | ics i  | 04/10/2024 09:17:06 | 18K       |         |
| 18K W Cutting Plate 1       | T4 WH/Material/Stock     | 18K W Cutting Plate T4C3  |          | 100.00            | 0 100.0            | 10 g            | 1,000.00 p       | ics i  | 04/15/2024 09:30:04 | 18K       |         |

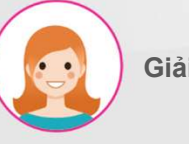

Giải thích

- 1. Bấm vào nút "Gộp" để thực hiện.
- 2. Hiện thị thông tin lô đã gộp.
- Xác nhận bằng cách nhấn nút "Xác nhận"
- Hiển thị thông tin lô đã hợp nhất trong cửa sổ danh sách

### VI. Stock ( Tồn kho) Kho Nguyên liệu đúc lại

|                       | Confirmation                 |                                     |                        |                     |                  |                 |                        |                     |             |         |
|-----------------------|------------------------------|-------------------------------------|------------------------|---------------------|------------------|-----------------|------------------------|---------------------|-------------|---------|
|                       | These lots will create recas | ting list, are you sure you want to | o do this?             |                     |                  |                 |                        |                     |             |         |
|                       | Product                      | Location                            | Lot/Serial Number      |                     |                  | Available C     | Quantity Quantity      | Unit of Measure     |             |         |
|                       | ALY-FLEXIA162-18K-W          | WH/Material/Stock                   | ALY-FLEXIA162-18K-W-24 | 0404-DCL-013ZY-3008 | 82               |                 | 10.00 10.00            | ) g                 |             |         |
|                       |                              |                                     |                        |                     |                  |                 |                        |                     |             |         |
|                       |                              |                                     |                        |                     |                  |                 |                        |                     |             |         |
|                       |                              |                                     |                        |                     |                  |                 |                        |                     |             |         |
| WMS KPI               | _                            |                                     |                        |                     |                  |                 |                        |                     |             | ં       |
| Material Stock        | Confirm 3 Cano               | el                                  |                        |                     |                  |                 |                        |                     |             | Q       |
| Split Merg            | Recast                       | Scrap Print Label                   | s 1 selected           | T                   | Filters          | ★ Favorites     |                        |                     | 1-21 / 21   | < >     |
|                       | 2                            |                                     | ⊖ Print                | Action              |                  |                 |                        |                     |             |         |
| Product               | Location                     | Lot/Serial Number                   | Package                | Available Quantity  | On Hand Quantity | Unit of Measure | a 2nd Quantity 2nd Uor | n Created on        | Main type S | Scraped |
| 1E-193-1.0-3.0CM-18K- | -3.2gr-w-32-0.42C1 (1)       |                                     |                        | 10.00               | 10.00            |                 |                        |                     |             |         |
| SEMI-TBC-900-3.0-7.0  | 00inch-18K-W-9.59gr-F        | -40-4CT-POL 1 (1)                   |                        | 10.00               | 10.00            |                 |                        |                     |             |         |
| ALY-FLEXIA162-18K-W   | (2)                          |                                     |                        | 4,500.00            | 5,000.00         |                 |                        |                     |             |         |
| ALY-FLEXIA162-18      | K WH/Material/Sto            | ALY-FLEXIA162-18K-W-240             | 404-DCL                | 4,490.00            | 4,990.00         | g               | -1.00 pcs              | 04/04/2024 10:28:57 |             |         |
| LEXIA162-18           | K WH/Material/Sto            | ALY-FLEXIA162-18K-W-240             | 404-DCL                | 10.00               | 10.00            | g               | 1.00 pcs               | 06/11/2024 09:14:45 |             |         |

| III ME | E <b>S</b> KPI | PMS        | QMS      | MMS    | Repair | Scrap | Process | Closing | Report            | Lot/Se | rial Number      |              |                         |          |                   |
|--------|----------------|------------|----------|--------|--------|-------|---------|---------|-------------------|--------|------------------|--------------|-------------------------|----------|-------------------|
| Recast | ting List      |            |          |        |        |       |         |         |                   |        | Search           |              |                         |          |                   |
| Ł      |                |            |          |        |        |       |         |         |                   |        | <b>T</b> Filters | ≡ Group By   | ★ Favorites             |          |                   |
| Re     | turn Type      | Created or | i.       | Proces | s      | Line  | Step    | Туре    | Product           |        |                  | Lot          |                         | Quantity | From              |
| Sto    | ock            | 06/11/2024 | 09:16:53 |        | 4      |       |         |         | ALY-FLEXIA162-18k |        | K-W              | ALY-FLEXIA16 | LY-FLEXIA162-18K-W-2404 |          | WH/Material/Stock |

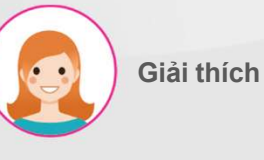

- Chọn ô ở bên trái vật liệu vàng/bạc mà bạn muốn đúc lại
- Tiếp tục bằng cách nhấn nút "đúc lại" trong menu hiển thị khi ô được chọn..
- Xác nhận bằng cách nhấn nút "Xác nhận".
- Hiển thị danh sách liệu đã được phê duyệt với MES > MMS > Danh sách gửi lại..

#### VI. Stock (Tồn kho)

#### Loại bỏ hàng tồn kho vật liệu bị lỗi

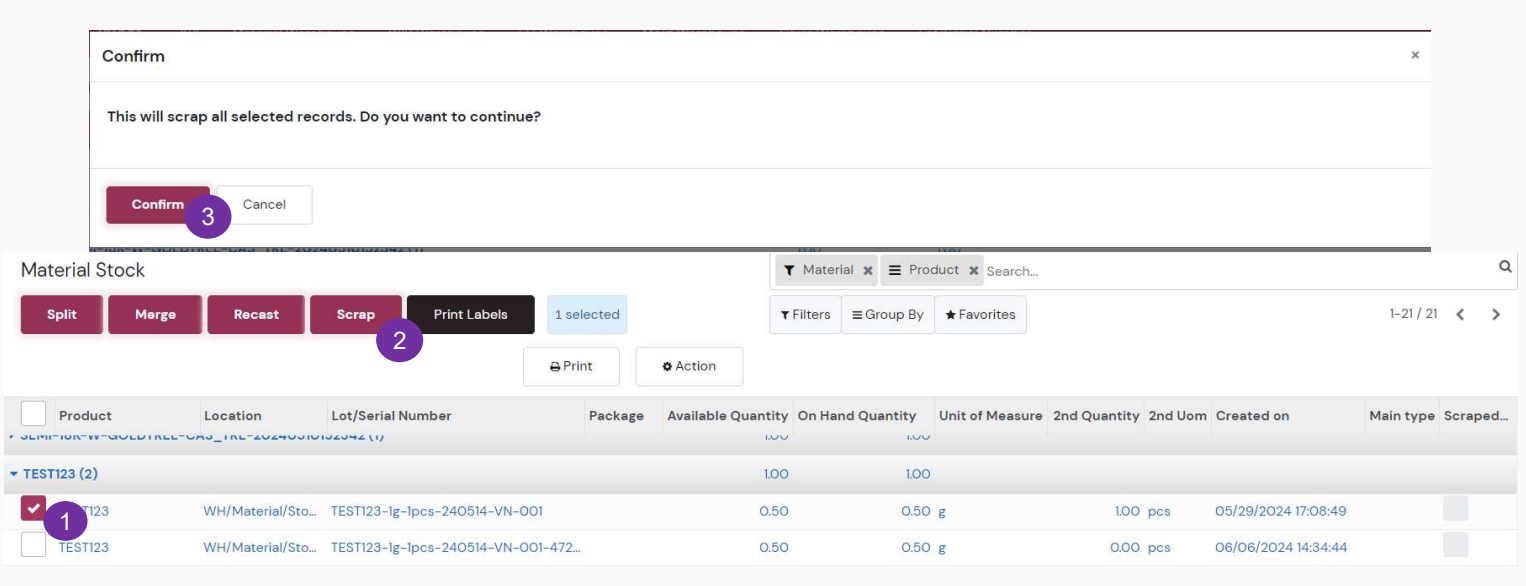

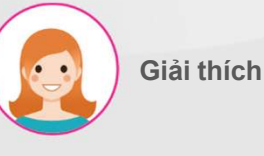

- Đánh dấu vào ô bên trái của liệu bạn muốn loại bỏ.
- Tiến hành bằng cách nhấn nút "phế liệu" trong menu hiển thị khi hộp kiểm được chọn.
- Thực hiện bằng cách nhấn nút "Xác nhận" trong cửa sổ cảnh báo.
- 4. Xóa liệu khỏi thông tin tồn kho.

| Material S    | Stock       |                 |                                   |         | 1                  | ▼ Material x |          |                 |              |         |                     |           |       |    |  |
|---------------|-------------|-----------------|-----------------------------------|---------|--------------------|--------------|----------|-----------------|--------------|---------|---------------------|-----------|-------|----|--|
| Ł             |             |                 |                                   |         | т                  | Filters =    | Group By | ★ Favorites     |              |         |                     | 1-21 / 21 | <     | >  |  |
| Produ         | -GOLDINEL-C |                 | Lot/Serial Number                 | Package | Available Quantity | On Hand (    | Quantity | Unit of Measure | 2nd Quantity | 2nd Uom | Created on          | Main type | Scrap | ed |  |
| • TEST123 (1) |             |                 |                                   |         | 0.50               |              | 0.50     |                 |              |         |                     |           |       |    |  |
| TEST12        | 3           | WH/Material/Sto | TEST123-1g-1pcs-240514-VN-001-472 | 4       | 0.50               |              | 0.50     | g               | 0.00         | pcs     | 06/06/2024 14:34:44 |           |       |    |  |
| A) 1972       | 1.5         |                 |                                   |         | 121                |              |          |                 |              |         |                     |           |       |    |  |

### VI. Stock (Tồn kho)

#### In Nhãn

| 👪 WMS крі ма                    | aterial Warehouse   | WIP Warehouse FC       | à Warehouse M | 1old Warehouse | Silver V | Varehouse Lot/Ser | rial Number     |                      |                     |           | P 63    |
|---------------------------------|---------------------|------------------------|---------------|----------------|----------|-------------------|-----------------|----------------------|---------------------|-----------|---------|
| Material Stock                  |                     |                        |               |                | •        | Material 🗙 🗮 Prod | duct 🗙 Search   |                      |                     |           | ۵       |
| Split Merge                     | Recast S            | Scrap Print Labe       | 1 selected    | d              | ۲        | Filters Group By  | ★ Favorites     |                      |                     | 1-21 / 21 | < >     |
|                                 |                     |                        | ⊖ Print       | ¢ Action       |          |                   |                 |                      |                     |           |         |
| Product                         | Location 👻          | Lot/Serial Number      | Pac           | kage Available | Quantity | On Hand Quantity  | Unit of Measure | 2nd Quantity 2nd Uom | Created on          | Main type | Scraped |
| SEMI-18K-W-GoldTree-WAX         | (-20240405140102 (1 | 1)                     |               |                | 0.00     | 1.00              |                 |                      |                     |           |         |
| • TE-193-1.5-3.5cm-18K-3.2gr    | -W-32-0.42CT (1)    |                        |               |                | 10.00    | 10.00             |                 |                      |                     |           |         |
| • SEMI-TBC-900-3.0-7.00inc      | h-18K-W-9.59gr-F-4  | 0-4CT-POL 1 (1)        |               |                | 10.00    | 10.00             |                 |                      |                     |           |         |
| ▶ ALY-FLEXIA162-18K-W (2)       |                     |                        |               |                | 4,490.00 | 5,000.00          |                 |                      |                     |           |         |
| ▶ 18K-W-GoldBar (1)             |                     |                        |               |                | 100.00   | 100.00            |                 |                      |                     |           |         |
| • CA - P - 0.35 - 2.11g - Gem - | 18K (2)             |                        |               |                | 0.00     | 20.00             |                 |                      |                     |           |         |
| ▼ 18K W Cutting Plate T4C3 (2   | 2)                  |                        |               |                | 200.00   | 200.00            |                 |                      |                     |           |         |
| 18K W Cutting Plate T4.         | WH/Material/Sto     | 18K W Cutting Plate T4 | C3-FIN 2-2    |                | 100.00   | 100.00            | g               | 100.00 pcs           | 04/10/2024 09:17:06 | 18K       |         |
| K W Cutting Plate T4.           | WH/Material/Sto     | 18K W Cutting Plate T4 | C3-FIN 2-10   |                | 100.00   | 100.00            | g               | 1,000.00 pcs         | 04/15/2024 09:30:04 | 18K       |         |

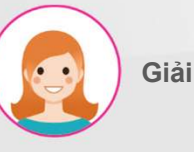

Giải thích

- Chọn ô ở bên trái vật liệu bạn muốn in nhãn.
- In bằng cách nhấn nút "In Nhãn" trong menu được hiển thị khi hộp kiểm được chọn..

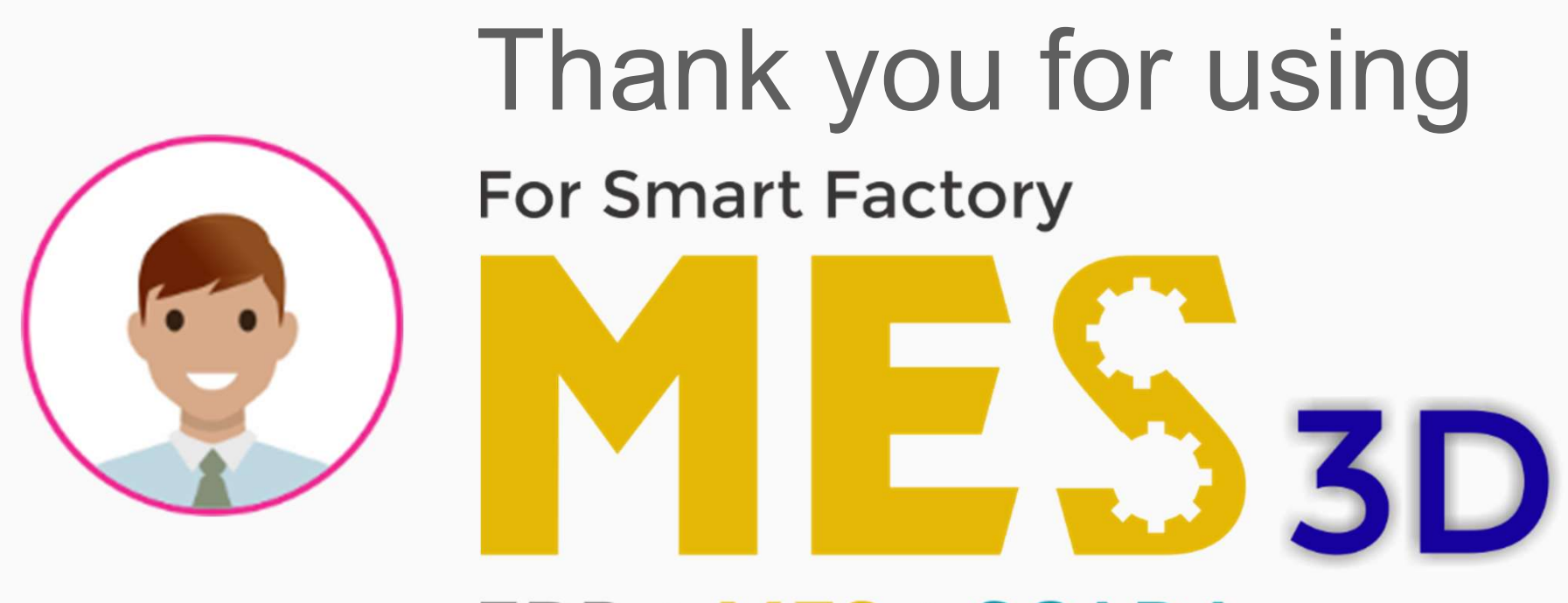

# ERP + MES + SCADA